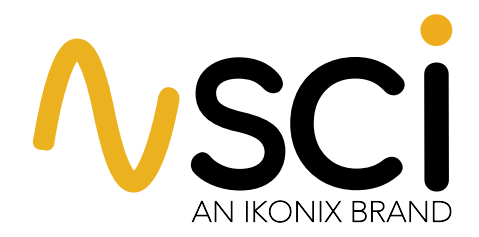

# 產品使用手冊

### 型號 264, 266 • V1.06

Model 264 (40A 接地阻抗測試器) Model 266 (60A 接地阻抗測試器)

Item 99-10760-01

列印日期: 2022/12/14

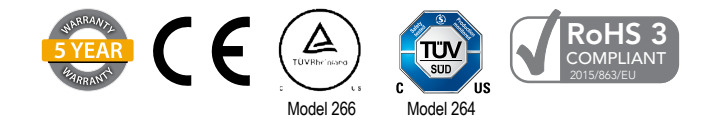

#### Model Number:

### Conforms to the following Standards:

264

| Safety: | UL 61010-1:2012<br>CAN/CSA-C22.2 NO. 61010-1-12<br>IEC 61010-1:2010<br>IEC 61010-2-30:2010<br>EN 61010-1:2010<br>EN 61010-2-30:2010<br>EN 61010-31:2002+A1:2008                                                                                                    |
|---------|----------------------------------------------------------------------------------------------------|
| EMC:    | EN 61326-1:2013 Class A<br>EN 55011:2009+A1:2010 Group 1, Class A,<br>EN 61000-3-3:2013/ IEC 61000-3-3:2013,<br>EN 61000-4-2:2008/IEC 61000-4-2:2008<br>EN 61000-4-3:2006+A1:2006+A2:2010,<br>IEC 61000-4-3:2006+A1:2007+A2:2010,<br>EN 61000-4-3:2016+A1:2007+A2:2010,<br>EN 61000-4-5:2014 /IEC 61000-4-5:2014<br>EN 61000-4-6:2014/IEC 61000-4-5:2013,<br>EN 61000-4-8:2010/IEC 61000-4-8:2009,<br>EN 61000-4-11:2004/IEC 61000-4-11:2004 |

#### Supplementary Information:

The product herewith complies with the requirements of the **Low Voltage Directive 2014/35/EU** and the **EMC Directive 2014/30/EU** and the **RoHS Directive 2011/65/EU** with respect to the following substances: Lead (Pb), Mercury (Hg), Cadmium (Cd), Hexavalent chromium (Cr (VI)), Polybrominated biphenyls (PBB), Polybrominated diphenyl ethers (PBDE), Deca-BDE included."

Model Number:

266

#### Conforms to the following Standards:

| Safety: | UL 61010-1:2012                          |
|---------|------------------------------------------|
| ·       | CAN/CSA-C22.2 NO. 61010-1-12             |
|         | EN 61010-1:2010                          |
|         | EN 61010-2-30:2010                       |
| EMC:    | EN 61326-1:2013 Class A                  |
|         | EN 55011:2009+A1:2010 Group 1, Class A,  |
|         | EN 61000-3-2:2014/IEC 61000-3-2 :2014,   |
|         | EN 61000-3-3:2013/ IEC 61000-3-3 :2013,  |
|         | EN 61326-1 :2013(Industrial Locations)   |
|         | EN 61000-4-2:2009/IEC 61000-4-2 :2008    |
|         | EN 61000-4-3:2006+A1 :2008+A2 :2010,     |
|         | IEC 61000-4-3:2006+A1 :2007+A2 :2010,    |
|         | EN 61000-4-4:2012/IEC 61000-4-4:2012,    |
|         | EN 61000-4-5:2006 /IEC 61000-4-5 :2005   |
|         | EN 61000-4-6:2014/IEC 61000-4-6:2013,    |
|         | EN 61000-4-8:2010/IEC 61000-4-8 :2009,   |
|         | EN 61000-4-11 :2004/IEC 61000-4-11 :2004 |

#### Supplementary Information:

#### Supplementary Information:

The product herewith complies with the requirements of the **Low Voltage Directive 2014/35/EU** and the **EMC Directive 2014/30/EU** and the **RoHS Directive 2011/65/EU** with respect to the following substances: Lead (Pb), Mercury (Hg), Cadmium (Cd), Hexavalent chromium (Cr (VI)), Polybrominated biphenyls (PBB), Polybrominated diphenyl ethers (PBDE), Deca-BDE included."

#### 產品保固政策

Ikonix 保證本手冊中所列出的測試儀均符合或超過已發布的製造規格。本測試乃根據到National Institute of Standardsand Technology (NIST)所發布之標准進行調校。

您所購買的全新測試儀器保證自發貨之日起 (5) 年內沒有任何工藝和材料缺陷。我們的目標是提供令人驚嘆的使用者 體驗和高品質且耐用的測試儀器,如果您不滿意購買的測試儀器,請在 45 天內退回以獲得全額退款。如果測試儀器 在此期間內損壞,我們承諾免費修理(除非存在濫用或過度損壞)。當您的測試儀達到使用壽命時,我們將負責任地 回收它並為您提供更換折扣。

若您需要辦理退貨或保固服務,必須從 Ikonix 獲得退貨授權 (RMA)。要獲得 RMA,請致電+886-2-21653066 聯繫 我們的客戶支持團隊或造訪 ikonixasia.com。若因包裝不當而造成的損壞將不予賠償,因退貨或保固服務而退回測試 儀的運輸費用必須由客戶預付。Ikonix 將承擔測試儀器退還給客戶時的退貨運費。退貨方式將由 Ikonix 自行決定。

除非另有規定,Ikonix 在此不該向測試儀器購買者提供任何保證,以及其他明示或暗示的保證(包括但不限於適 銷性或特定用途的適用性)特此排除、否認和放棄。

任何未經授權的修改、篡改或實質損害將使您的保固失效。消除接地系統中的任何連接或繞過任何安全系統將使 本保固失效。此保固不涵蓋非 Ikonix 製造的配件。使用的零件必須是 Ikonix 推薦的可接受的指定零件。在維修本 測試儀時使用非授權部件將使保固失效。

\*5 年保固適用於 2021 年或之後購買的任何型號。

## 目錄

| 進行高壓測試前必要的安全措施!     | 1  |
|---------------------|----|
| 前面版介紹               | 2  |
| 背板介紹 - 264          | 3  |
| 背板介紹 - 266          | 4  |
| 設定説明 - 264/266      | 5  |
| 了解您的測試器             | 6  |
| 1. 使用內存記憶體          | 6  |
| 2.執行測試畫面            | 6  |
| 3. 設定內存記憶體          | 6  |
| 4. 設定接地阻抗測試         | 7  |
| 系統參數簡介              |    |
| 系統參數設定              | 11 |
| 使用畫面                | 12 |
| 1. 測試模式畫面           | 12 |
| 2. 測試失敗畫面           | 13 |
| 3.錯誤訊息              | 14 |
| 檢視多步驟測試結果           | 14 |
| 使用遠端輸入/輸出           | 15 |
| 遠端輸入/輸出訊號           | 16 |
| 使用測試器配件             | 17 |
| 使用測試線               | 17 |
| 附錄 A — 安裝方式與使用者須知   | 18 |
| 安裝方式                | 18 |
| 1. 開箱與初步檢查          | 18 |
| 2. 取出與搬運安全説明        | 18 |
| 3.包裝箱內容物            | 18 |
| 4. 使用前準備            | 19 |
| 5. 電源線              | 19 |
| 操作環境                | 19 |
| 儲藏與運送方式             | 20 |
| 包裝方式                | 20 |
| 測試操作者安全須知           | 21 |
| 1.基本能力              | 21 |
| 2.安全操作程序            | 21 |
| 3. 服裝要求             | 21 |
| 4. 生理狀態限制           | 21 |
| 5. 測試程序             | 21 |
| 6. 工作站              | 22 |
| 附錄 B — 260 系列測試器規格  | 23 |
| 附錄 C - 264/266 選配項目 | 27 |
| 附錄 D — 遠端USB介面      | 32 |
| 附錄 E ── 保修與維護       |    |
| 附錄 F — 校正程序         |    |

### 必要的安全措施

#### 概覽

操作本產品前,請先詳細檢視產品本體以及相關文件以熟悉各種安全標示。本產品屬於Class I級測試器(具有保護接地端子)。 接上電源前,請先確認測試器所接的電壓正確(115或230伏特)並裝有正確的保險絲。

**小**本符號為使用手冊符號。見到此符號,請參考使用手冊內相對應之警告或注意説明,以免造成人員危害或產品損壞。

本符號代表可能存在危險電壓。

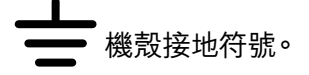

| 警告  | 提醒您應注意可能造成人員傷亡的程序、動作或狀況。                              |
|-----|-------------------------------------------------------|
|     |                                                       |
| 請注意 | 提醒您應注意可能會造成儀器損壞或資料遺失的程序、動作或狀況。                        |
|     |                                                       |
| 警告  | 遭耐壓測試所產生的電壓與電流電擊可能造成嚴重傷害或死亡。為避免人員傷亡,請嚴<br>格遵守所示之安全程序。 |

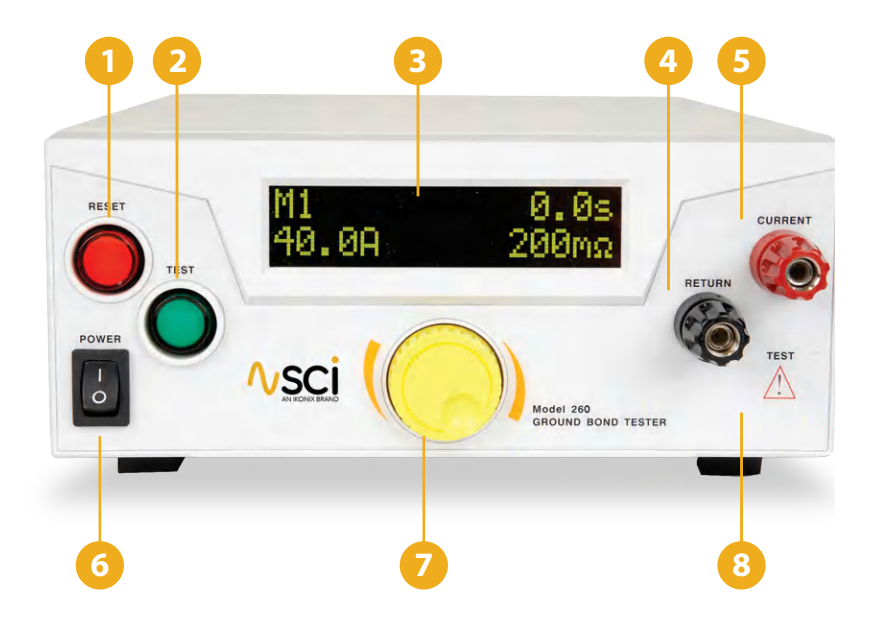

- 重置按鈕 用於重置測試器。若測試進行中偵測到超出範圍的讀數,按鈕內的紅色失效燈便會亮起。按下再放開本按 鈕,即可重置系統並進行下一次測試。本按鈕亦可用於中斷執行中的測試。
- 2 測試按鈕 用於開始測試。按下本綠色按鈕,即可開始測試模式中的高電流輸出。當測試結束且通過後,按鈕中的指示燈便會亮起。
- 3 LCD 顯示螢幕 用於顯示測試讀值,並提供操作者進行測試設定與結果判讀。
- 4 迴路端子 用於連接測試迴路導線或治具盒。本端子在接地阻抗測試中將會處於啟用狀態。
- 5 電流輸出端子 用於連接紅色電流輸出測試導線或治具盒的大電流連接線。本端子在接地阻抗測試中將會處於啟用 狀態。
- 6 電源開闢 用來開啟或關閉儀器。
- 7 飛梭旋鈕 用於在設定選單中前進、後退及設定系統或測試參數。
- 8 大電流LED指示燈 若大電流輸出端子存在大電流時,本指示燈將閃爍以警告操作者。

### 264背板介紹

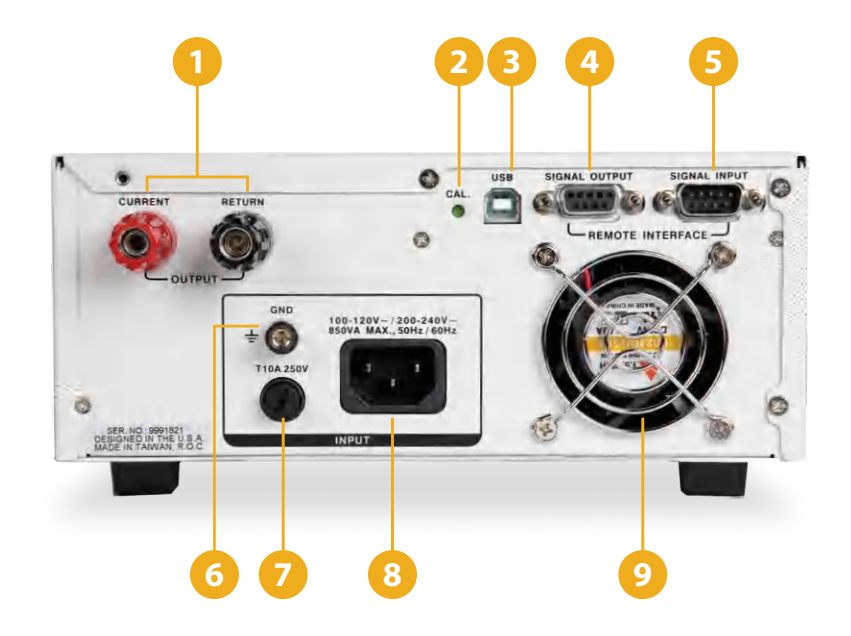

- 選配背板輸出端子連接位 詳情請見選配背板控制部分。
- 2 校正開始鍵 在測試器啟動狀態下,按下本按鍵以進入校正模式。
- 3 USB 連接頭 選配之USB連接頭可用於機器串聯,詳情請見選配項目配件03。.
- 4. 訊號輸出 用於監控PASS, FAIL及PROCESSING等繼電器訊號之9腳位母接頭。
- 5 訊號輸入 用於遠端控制TEST、RESET、Hardware INTERLOCK及Withstand功能及遠端測試檔案選擇之9腳位公 接頭。
- 6 機殼接地端子-開始使用前,請將本接地端子妥善接地。
- 7 保險絲插座 欲更換保險絲, 請先移除電源線並逆時鐘旋轉保險絲保護蓋以取出保險絲。
- 8 電源輸入插座 用於連接標準NEMA型電源線之標準IEC320連接頭。
- 9 散熱風扇 協助測試器降溫用。

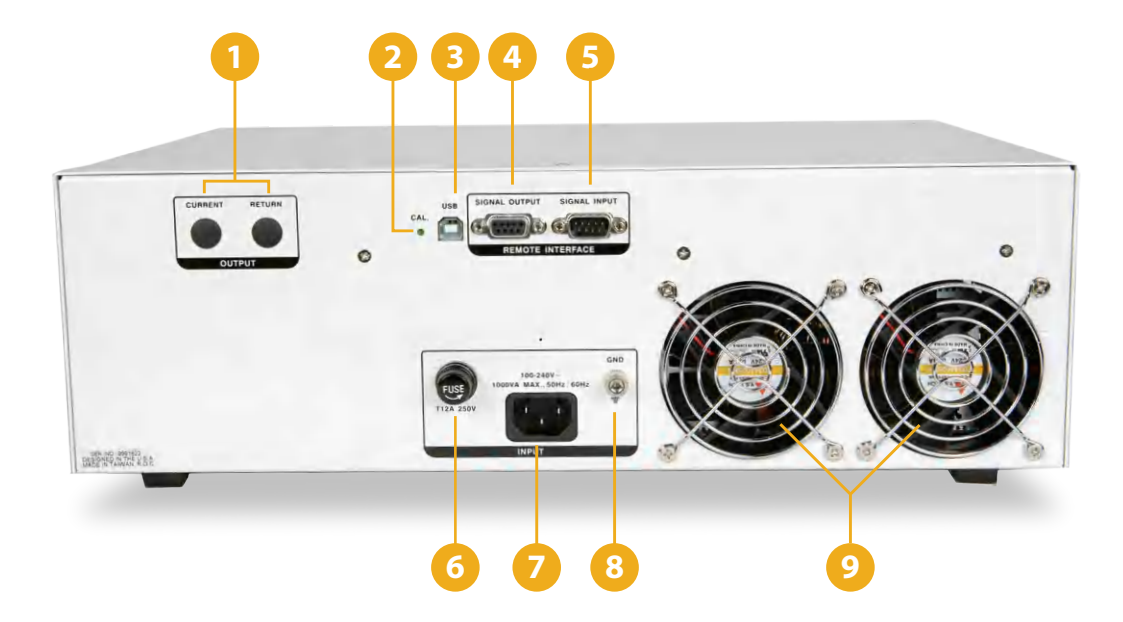

- 選配背板輸出端子連接位-詳情請見選配背板控制部分。
- 2 校正開始鍵 在測試器啟動狀態下,按下本按鍵以進入校正模式。
- 3 USB 連接頭 選配之USB連接頭可用於機器串聯,詳情請見選配項目配件03。
- 4 訊號輸出 用於監控PASS, FAIL及PROCESSING等繼電器訊號之9腳位母接頭。
- 5 訊號輸入 用於遠端控制TEST、RESET、Hardware INTERLOCK及Withstand功能及遠端測試檔案選擇之9腳位公 接頭。
- 6 保險絲插座 欲更換保險絲, 請先移除電源線並逆時鐘旋轉保險絲保護蓋以取出保險絲。
- 7 電源輸入插座 用於連接標準NEMA型電源線之標準IEC320連接頭。
- 8 機殼接地端子-開始使用前,請將本接地端子妥善接地。
- 散熱風扇 協助測試器降温用。

### 264/266設定説明

#### 啟動程序:

1. 檢查並確保使用正確的輸入電源線。

已接地 電源

- 將電源輸入插頭插入測試器後面板上的電源插座。
   SCI 260 系列測試器具有自動輸入電壓範圍選擇。
- 3. 將插頭的公端連接到接地的交流電源插座。

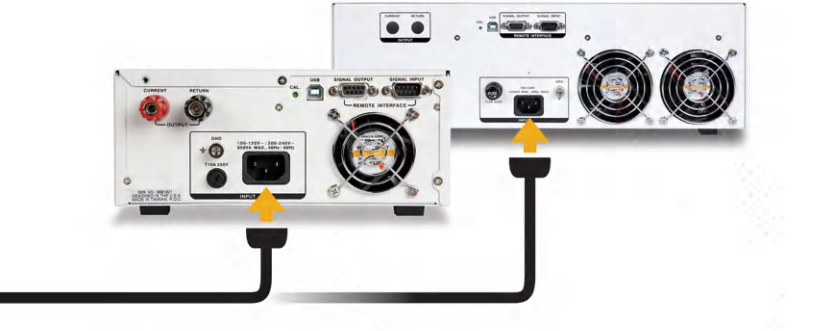

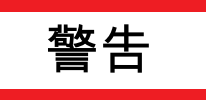

請確保電源線接地的安全性未受到損害,且已連接至接地的電源。另外,請連接背板的底盤 接地以提供額外的安全保障。

4. 開始測試前,必須將Interlock鍵連接到測試器背面板上的訊號輸入接頭上。如想進一步了解Interlock詳細資訊,請參考使 用遠端輸入輸出部分。

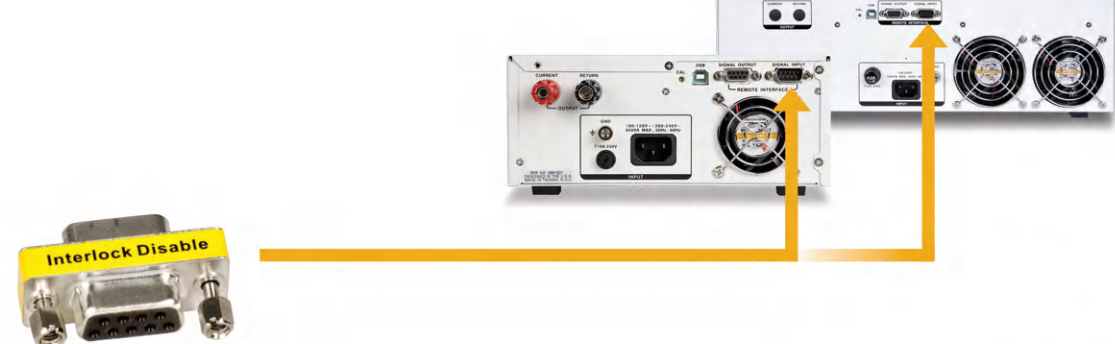

5. 打開位於前面板左下方的電源開關。打開電源後,測試器將自動執行開機自我測試。此測試將檢查RAM晶片,PCB和其他 關鍵組件的狀況。此外,顯示屏還將顯示以下訊息,包括儀器型號和軟體版本號。

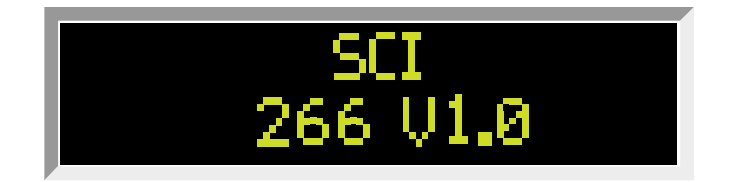

6. 測試器將調出上次使用的內存記憶體,並將內存記憶體中的設定參數顯示於螢幕上。現在,就可以操作測試器了。

### 了解您的測試器

#### 1. 使用內存記憶體

SCI 264/266測試器有5個內存記憶體,每個內存記憶體可以依序連接到下一個內存記憶體。每個內存記憶體只能選擇 一種測試種類,但其參數都是可以設定並儲存的。內存記憶體中的測試可以分次執行,也可以依序串聯執行。

2. 執行測試畫面

以下4個參數為執行測試畫面所顯示的參數:

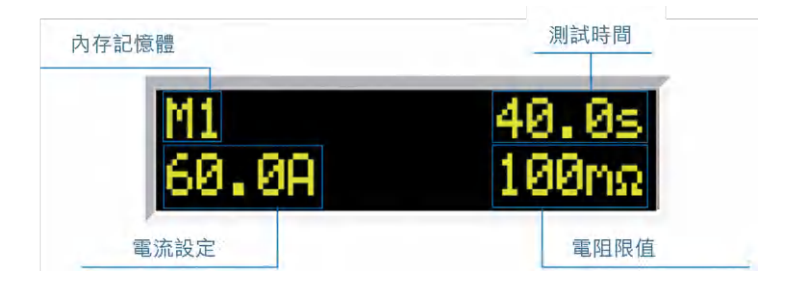

請依照下列步驟來進行參數設定。螢幕將顯示接地阻抗測試設定:

| 畫面顯示*                    | 描述       |
|--------------------------|----------|
| M1. 40.0s<br>60.0A 100nΩ | 接地阻抗測試畫面 |

\*當記憶體編號後方出現底線時(如:M1)<sup>,</sup>代表本測試完成後將進行下一項預先設定好的測試.

#### 3. 設定內存記憶體

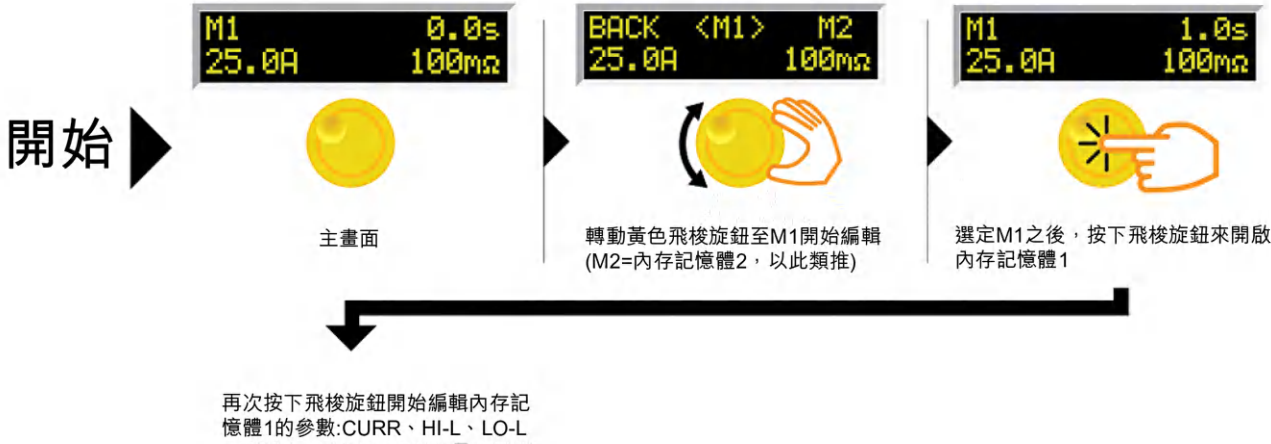

、DWLL、FREQ、OFFS及CONN

設定內存記憶體: 調整電流

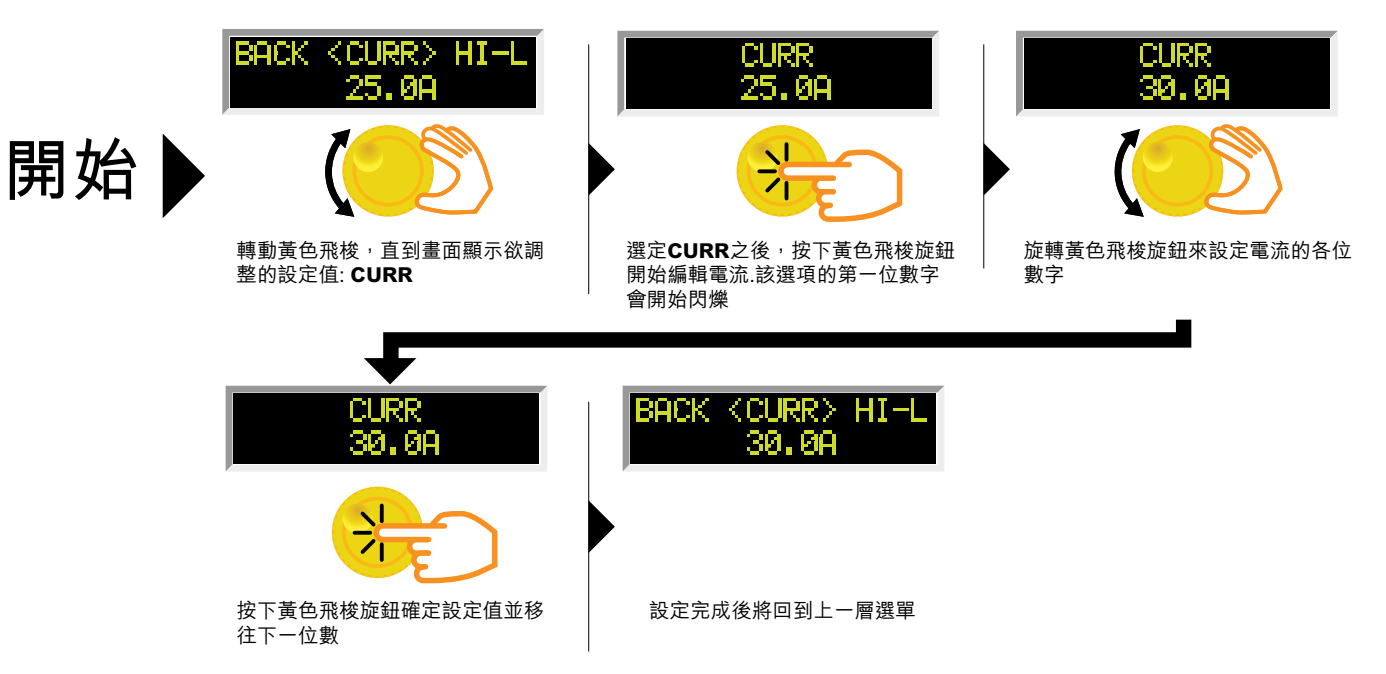

### 設定內存記憶體: 調整測試上限HI-LIMIT

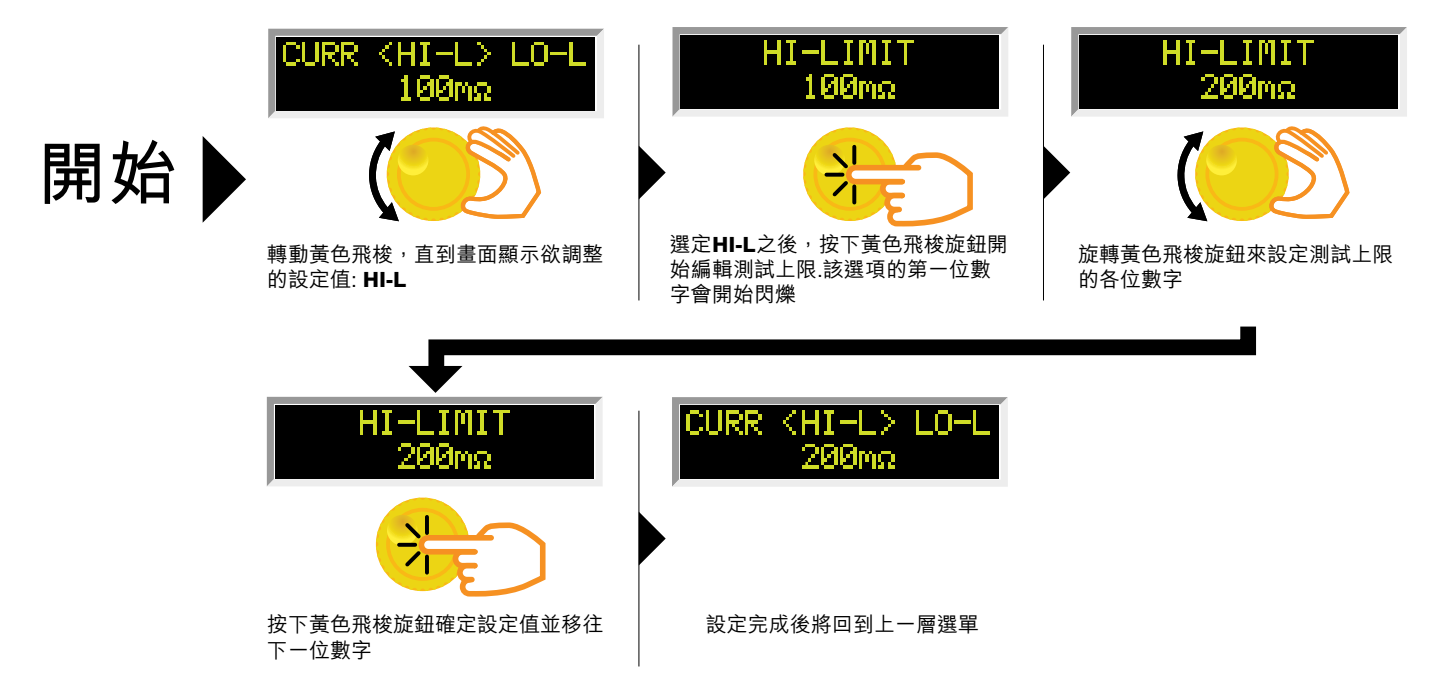

### 設定內存記憶體: 調整測試上限LO-LIMIT

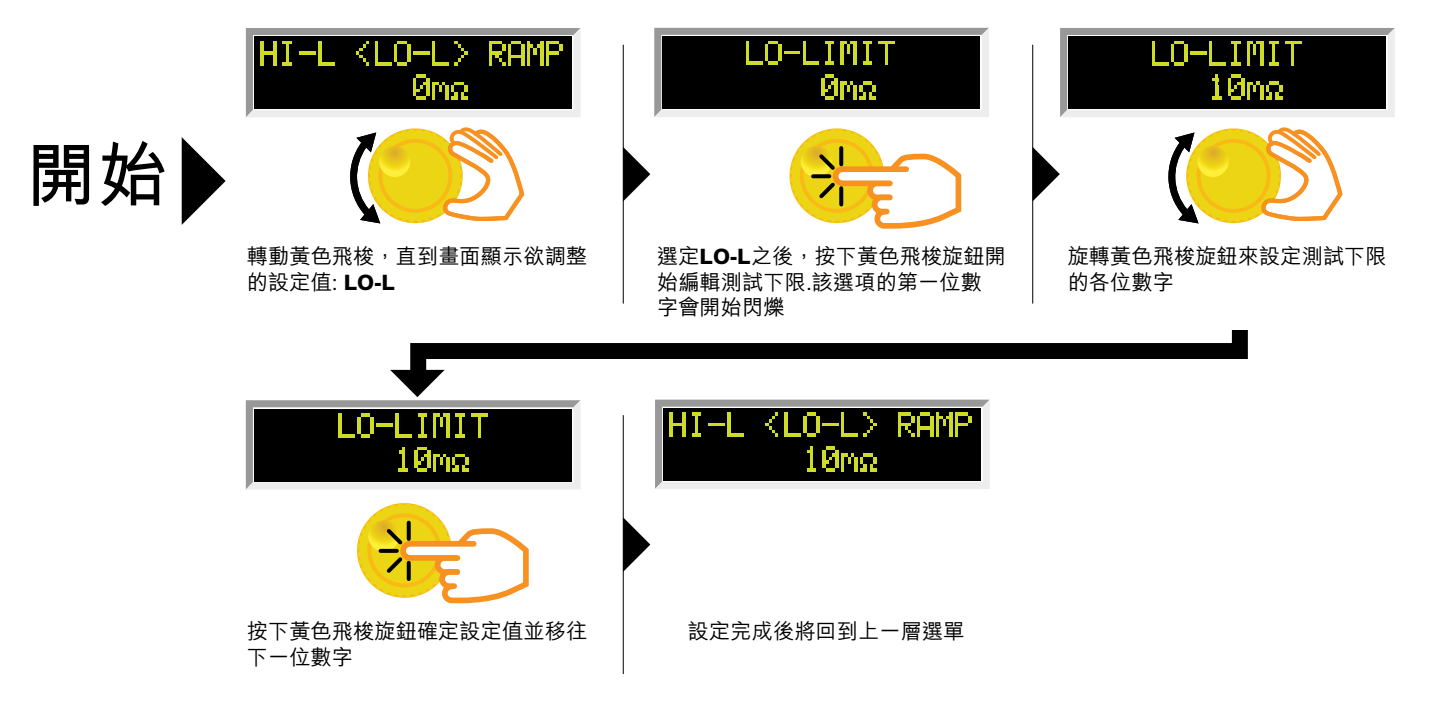

### 設定內存記憶體: 調整測試時間DWELL

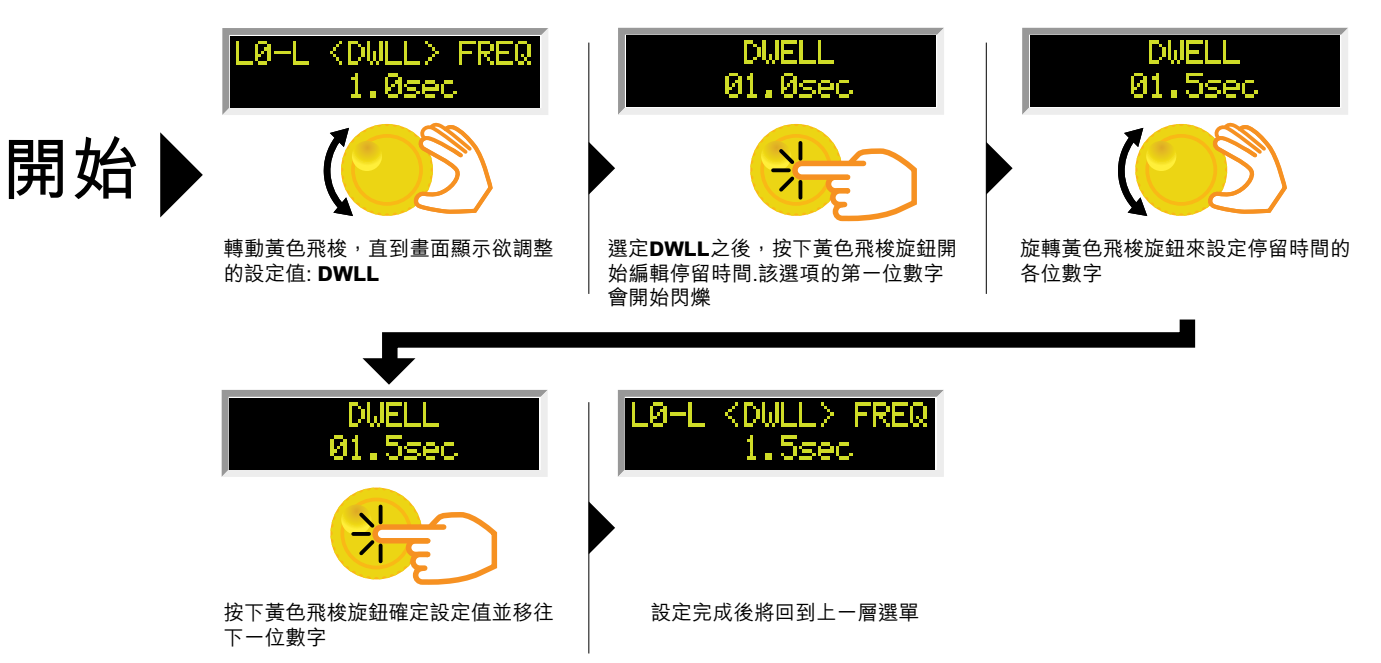

### 設定內存記憶體:調整頻率

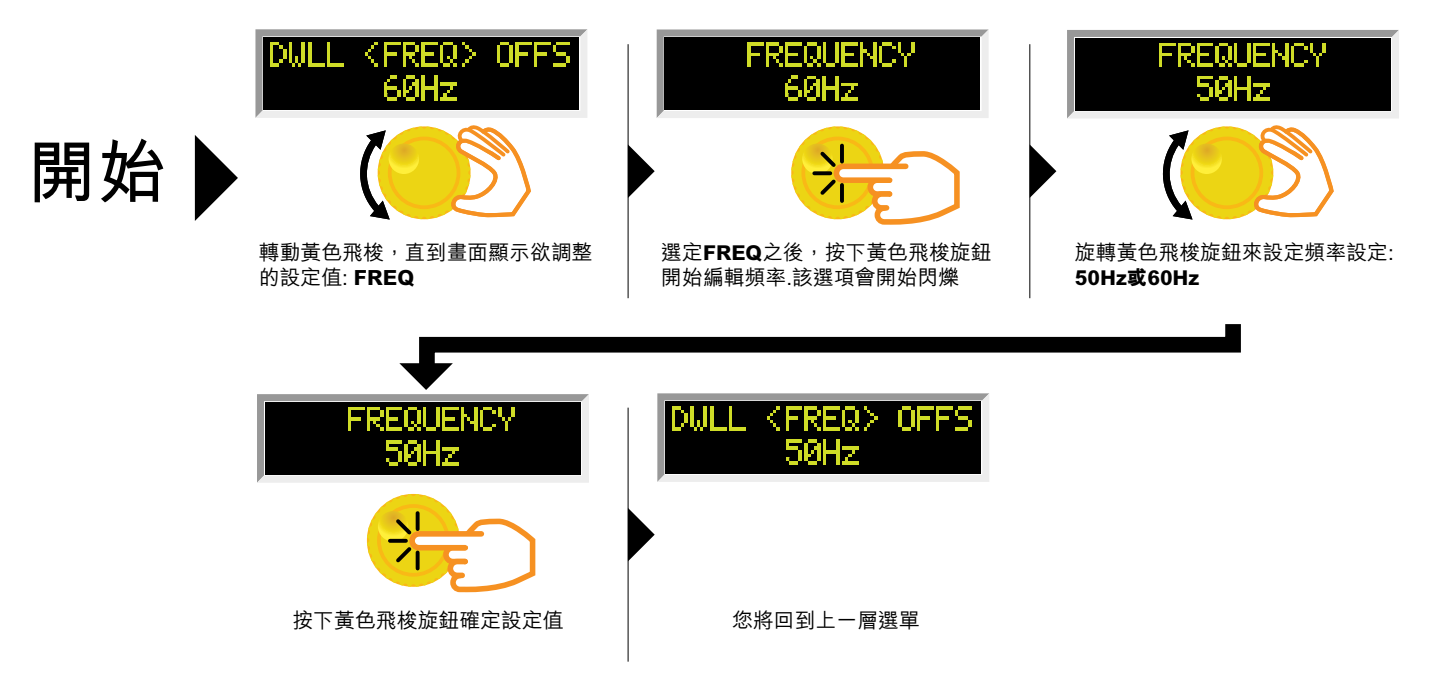

### 設定內存記憶體:調整偏移量(手動)

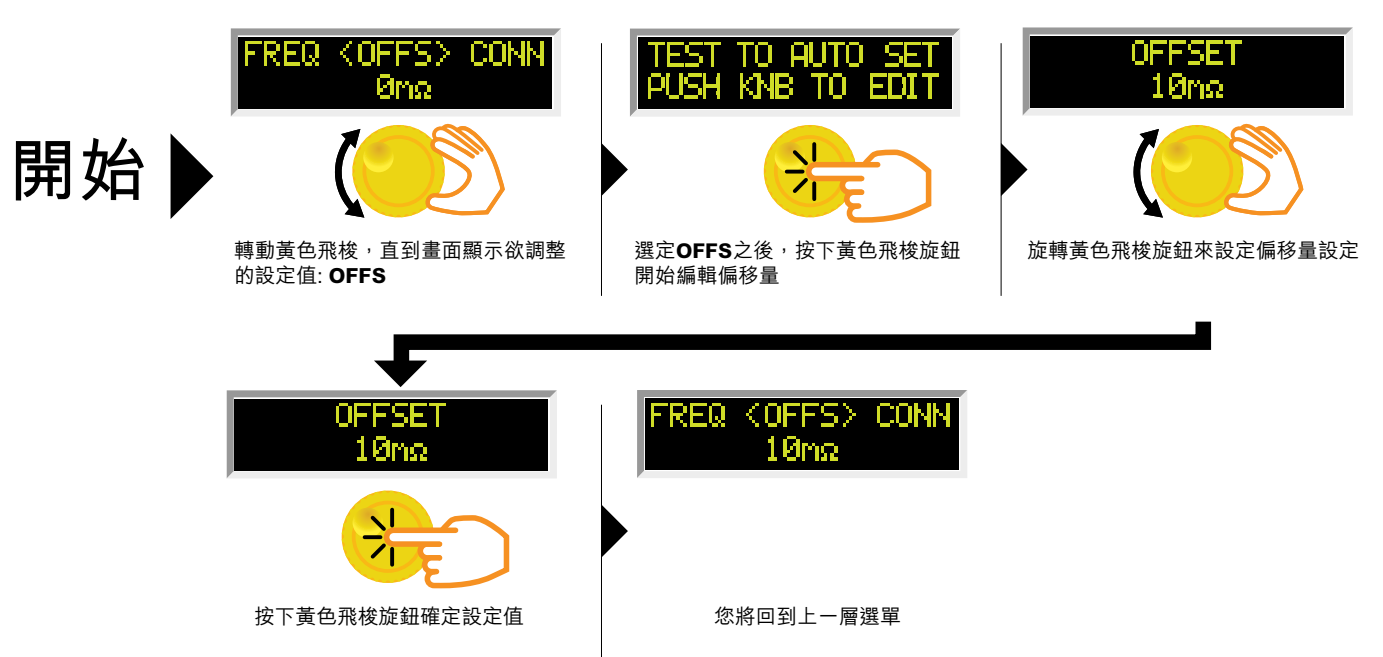

### 設定內存記憶體: 調整偏移量(自動)

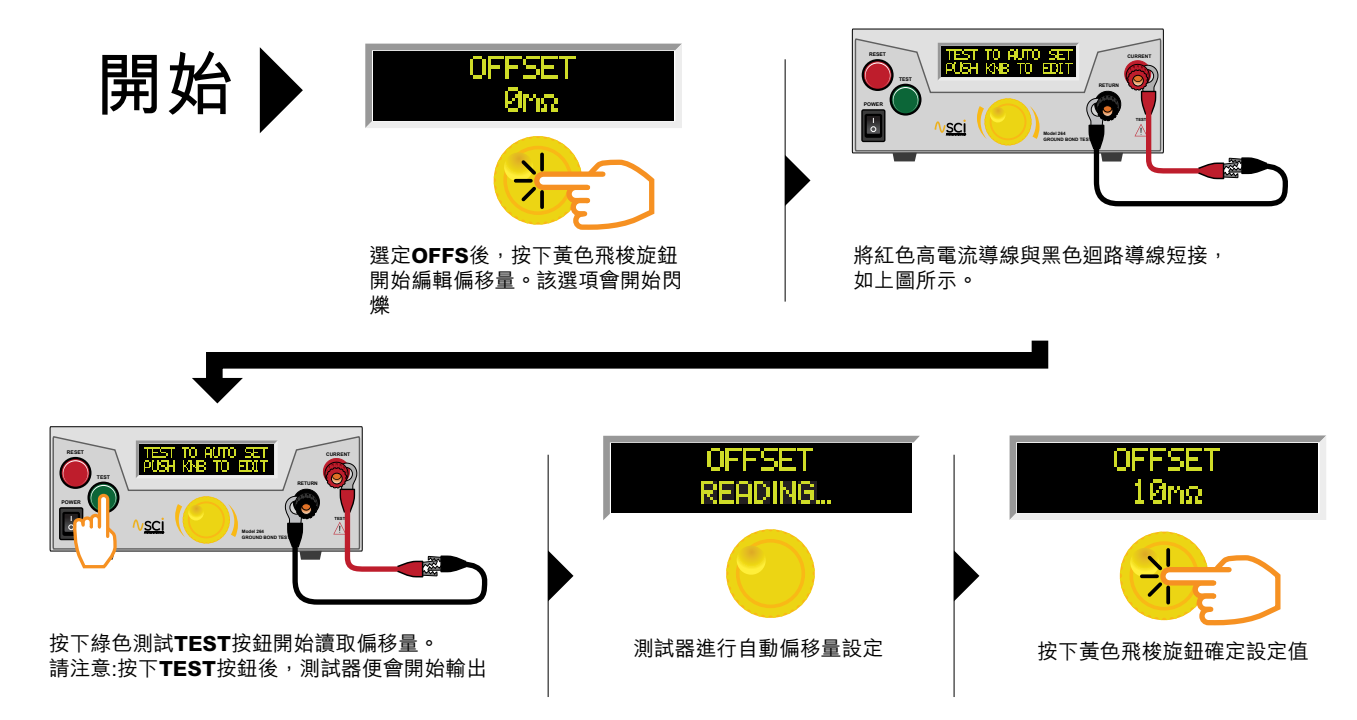

### 設定內存記憶體:調整步驟連結設定 CONNECT

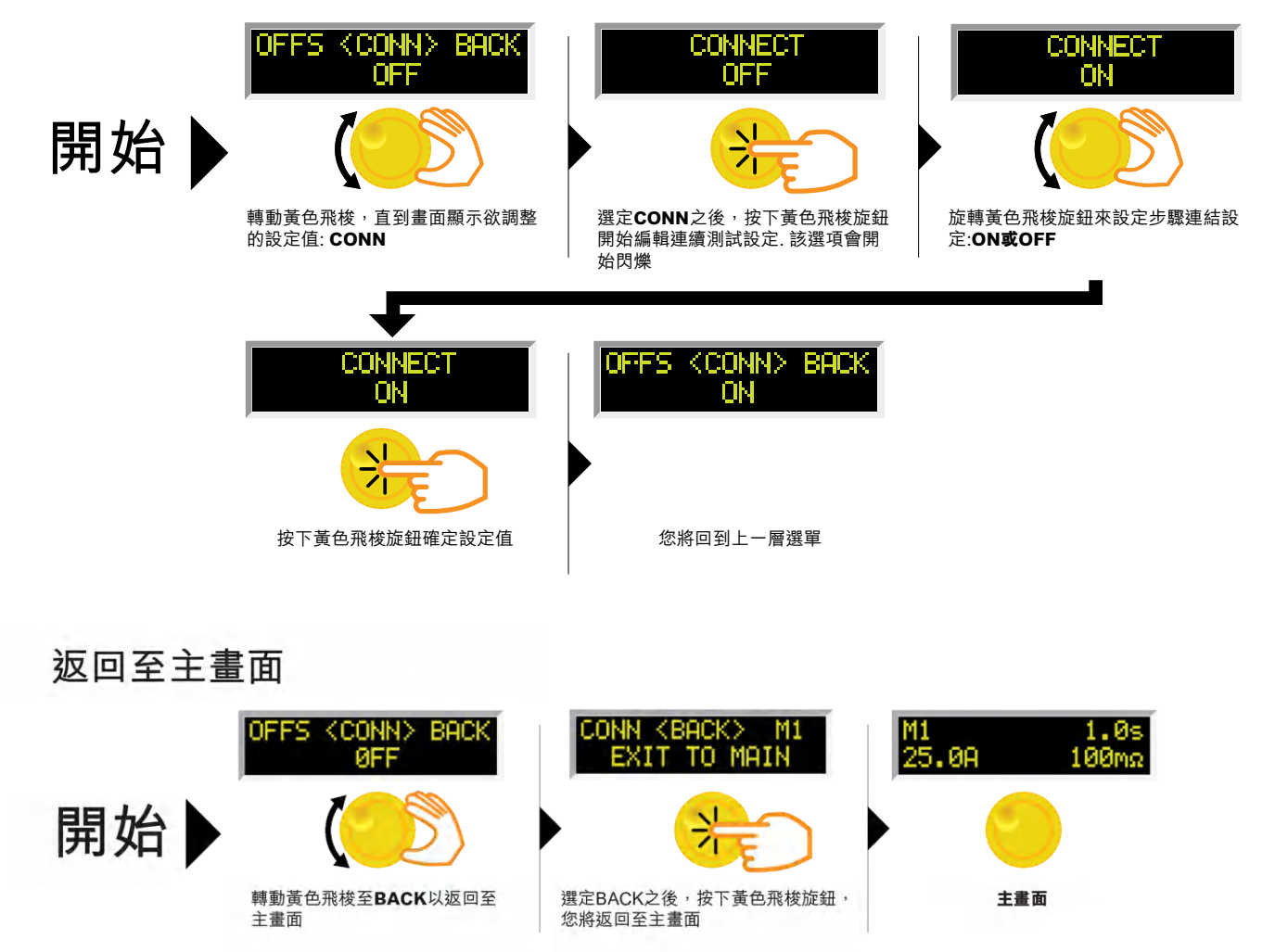

### 系統參數簡介

| 系統參數                               | 設定     | 描述                                                                                                    |
|------------------------------------|--------|----------------------------------------------------------------------------------------------------|
| PLC Remote<br>(PLC遠端控制)            | ON/OFF | 允許使用者使用測試器後面板上的REMOTE INPUT啟動測試。如果<br>PLC Remote = ON,則前面板的測試按鈕將被禁用,且只能使用後面板<br>I/O啟動測試。如果PLC Remote = OFF,則必須使用前面板的測試按<br>鈕啟動測試。           |
|                                    | OFF    | 當SCTY設定為OFF時,所有測試與系統參數均可進行設定。                                                                                                    |
| SCTY (security)<br>(Security安全性設定) | RUN    | 當SCTY設定為RUN,則使用者將無法開啟任何內存記憶體或編輯測試<br>與系統參數。使用此設定,若使用者試圖編輯任何測試或系統參數,螢<br>幕將顯示以下消息:" Security is RUN, can't be edited. (安全性處於<br>運行狀態,無法編輯)"。 |
| (Occurry & Entry E)                | MEM    | 當SCTY設定為MEM時,使用者將能夠開啟5個內存記憶體中的任意一個,但無法編輯測試與系統參數。                                                                                            |

\*每次更改 "安全性" 設定時,使用者均須輸入PIN碼;如果需要調整 "安全性" 參數設定亦須輸入此PIN。有關設定PIN的説 明,請參考 "編輯安全性" 流程圖

### 系統參數設定

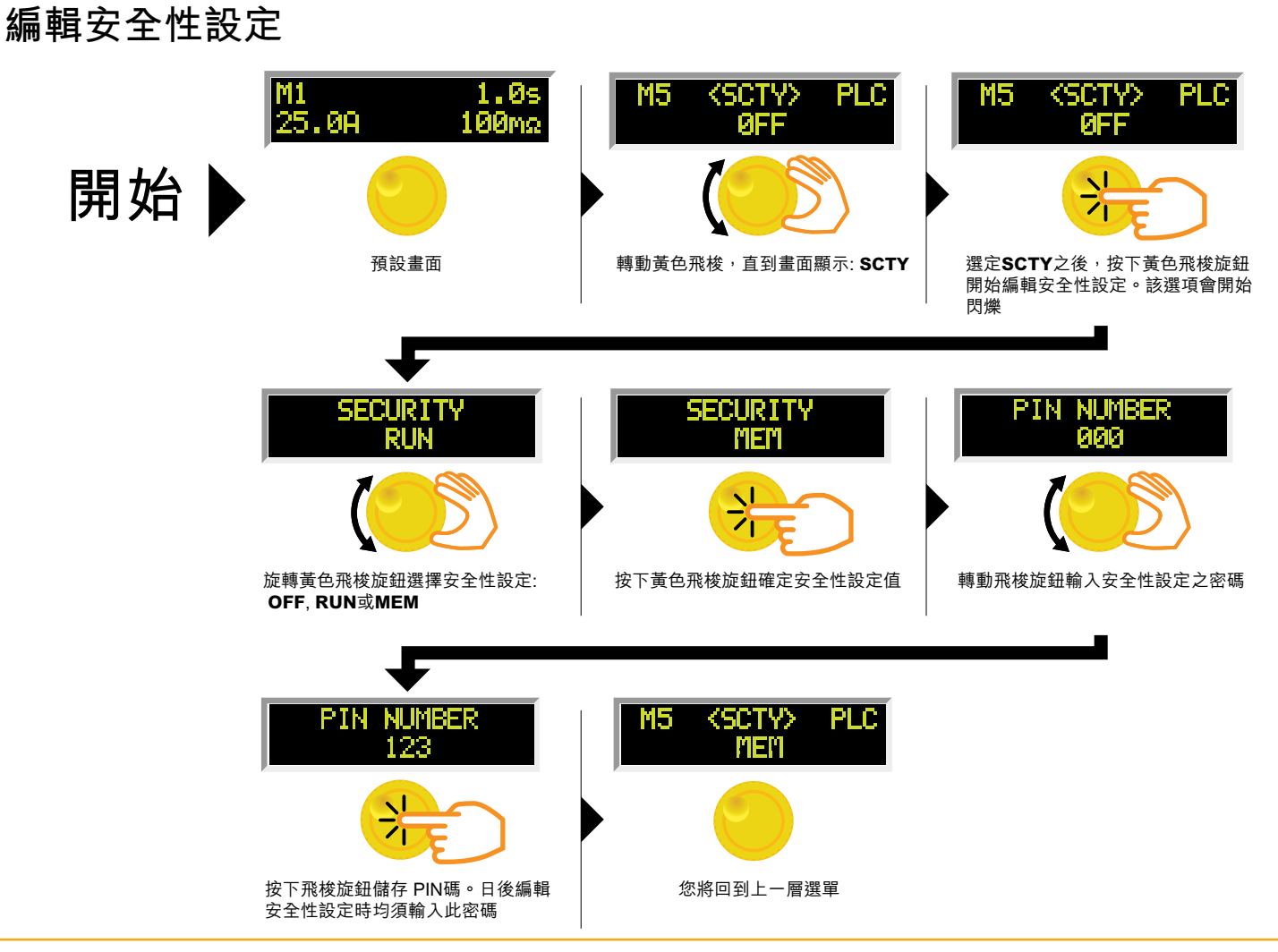

ikonixasia.com/tw

### 編輯PLC遠端控制設定

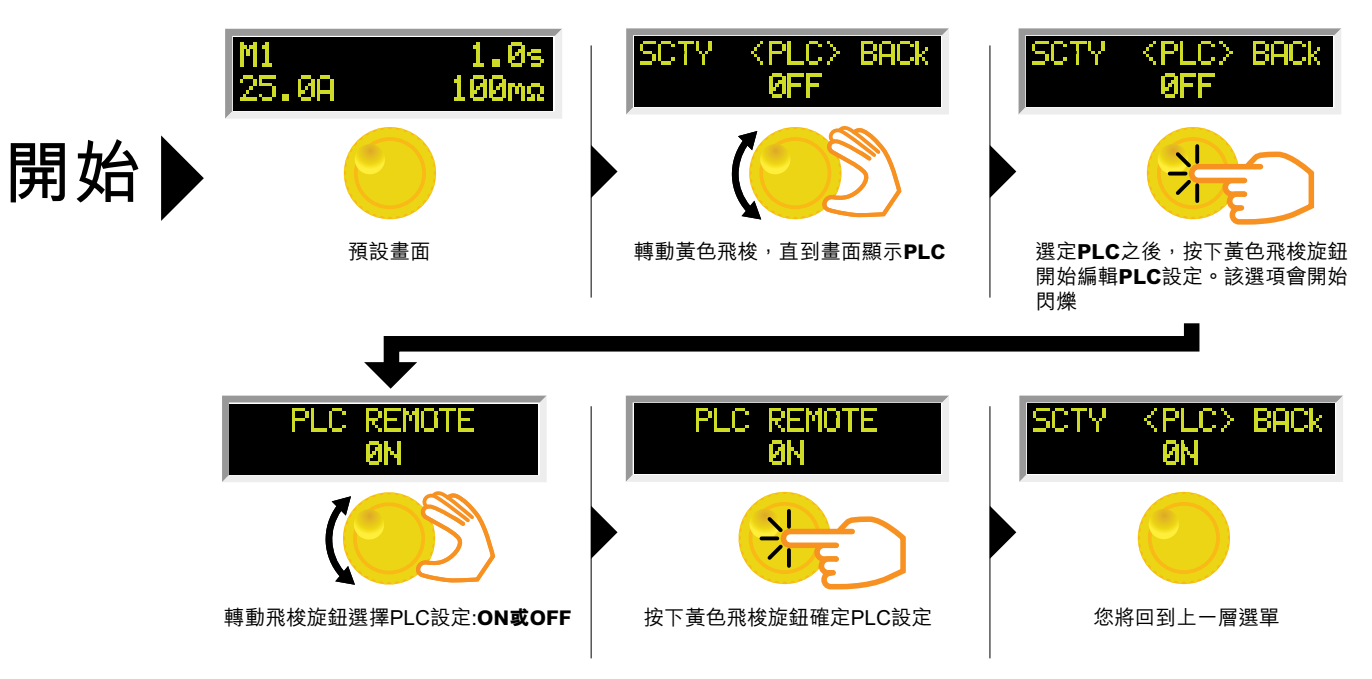

### 使用畫面

### 測試模式畫面

| 測試模式畫面                      | 描述                                          |
|-----------------------------|---------------------------------------------|
| M5 Rame 0.7s<br>60.1A 10mΩ  | 測試電流從0.0 A緩升至全測試電流時的顯示畫面。緩升時間單位固定為0.1 sec。  |
| M5 Dwell 0.7s<br>60.1A 10mΩ | 測試電流達到全電流時的顯示畫面。測試時間為電流維持在設定值的時間。           |
| M5 Pass 1.9s<br>60.0A 10mΩ  | 測試程序合格時的顯示畫面。測試通過後,綠色的測試按鈕會亮起、並發出一聲「嗶」的提示音。 |
| M5 Abort 0.5s<br>60.0A 10mΩ | 若操作員中斷進行中的測試,則會顯示此畫面;測試進行中按下重置按鈕來也會顯示此畫面。   |

#### 測試失敗畫面

| 測試失敗畫面**                      | 描述                                             |
|-------------------------------|------------------------------------------------|
| M1 Hi-Lmt 0.5s                | 如果電阻超過測量範圍,則顯示此畫面。                             |
| 0.0A >600mΩ                   | 電流範圍: 3.0 — 10.0A (264)<br>3.0 — 15.0A (266)   |
| M1 Hi-Lnt 0.5s                | 如果電阻超過測量範圍,則顯示此畫面。                             |
| 0.0A >300mΩ                   | 電流範圍: 10.1 — 30.0A (264)<br>15.1 — 30.0A (266) |
| M1 Hi-Lmt 0.5s                | 如果電阻超過測量範圍,則顯示此畫面。                             |
| 0.0A >150nΩ                   | 電流範圍: 30.1 — 40.0A (264)<br>30.1 — 60.0A (266) |
| M1 Hi-Lnt 0.5s<br>30.1A 217nΩ | 如果電阻超過測試上限設定,但未超過測量範圍,則顯示此畫面。                  |
| M1 Lo-Lnt 0.5s<br>30.2A 69mΩ  | 如果電阻未超過測試下限設定,則顯示此畫面。                          |
| **常测試失敗時,紅色的重置按鈕將             | 亮                                              |

\*\*富測試失敗時,紅色的車置按鈕將亮起並且發出警報。若要停止警報,請按一下重置按鈕。警報將會停止,但螢幕將保留 測試失敗訊息,此時測試人員即可進行下一項測試。如果再次按下重置按鈕,測試失敗訊息將被清除,並且在螢幕上顯示 已執行過測試的設定數據。 錯誤訊息

| 顯示畫面                        | 描述                                                                                                    |
|-----------------------------|----------------------------------------------------------------------------------------------------|
|                             | 在這種情況下,所有按鈕都會被停用。這類故障會將測試器永久鎖定在嚴重錯誤<br>Fatal Error模式,須透過SCI授權的服務中心對測試器進行維修。請致電我們的客戶<br>服務中心以獲取進一步的説明。 |
|                             | 如果測試器的系統數據或型號/配件數據已損壞且不符合設定時 <sup>,</sup> 則FATAL<br>ERROR 9002 (嚴重錯誤9002) 將出現在螢幕上。                    |
|                             | 如果測試器的校正數據損毀 <sup>,</sup> 則 <b>FATAL ERROR 9003</b> (嚴重錯誤 <b>9003</b> ) 將出現在<br>螢幕上。                  |
| M1 OTP 40.0s<br>60.0A 100mΩ | 如果測試器偵測到功率放大器的溫度過高時,則螢幕將顯示此訊息。故障指示燈會點亮並發出警報。此訊息代表測試器溫度已超過額定的操作條件。                                     |

### 檢視多步驟測試結果

測試執行完畢後,測試結果將顯示在前面板的螢幕上。

通過:如果帶測物通過測試,您將聽到一次短嗶聲、螢幕上將顯示測試結果。

失敗:如果發生失敗,您會聽到一聲長警報,並且紅色閃爍的指示燈將點亮。要停止警報,請按重置按鈕。

可以通過向左或向右旋轉旋鈕來查看執行的內存記憶體的測試結果。旋鈕的連續旋轉將繼續前進到下一個結果。滾動結果時,將在過程的最後一步的結果之後執行第一步。可以在執行下一個測試之前的任何時間查看結果。所有結果將在下一個測 試週期開始時清除。

### 使用遠端輸入/輸出

測試器背板上設有兩個9腳位D型連接器,用於控制遠端輸入/輸出功能及提供相關訊息。

- ·這些連接器可配合用戶的標準9腳位D型微型連接器使用。
- 輸出端應接上公(插頭)連接器,而輸入端應接上母(插座)連接器。
- •為獲得最佳性能,請使用遮蔽電纜。為避免接地環路,遮蔽電纜的兩端不應接地。

遠端輸入/輸出REMOTE I/O 腳位接法

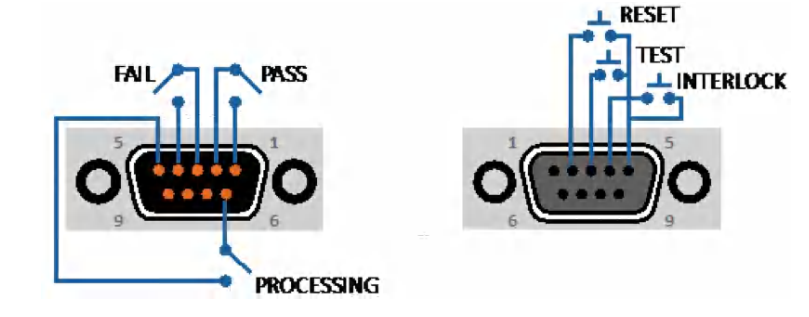

#### 遠端輸入/輸出訊號

| 遠端輸入/輸出       |     |                                                            |
|---------------|-----|------------------------------------------------------------|
| 遠端輸出          |     |                                                            |
| 輸出訊號          | 腳位  | 描述                                                         |
| 通過PASS        | 1與2 | 當偵測到待測物通過所有測試後,繼電器接觸點會關閉。在啟動下一個測試<br>或啟用重置功能後,連接將斷開。       |
| 失敗FAIL        | 3與4 | 當偵測到待測物測試失敗時,繼電器接觸點會關閉。在啟動下一個測試或啟<br>用重置功能後,連接將斷開。         |
| 處理中PROCESSING | 5與6 | 測試器進行測試時 <sup>,</sup> 繼電器接觸點會關閉 <sup>,</sup> 並於測試結束後將斷開連接。 |

這些腳位通常是無接觸的開路,不會提供任何電壓或電流。接觸點的額定值為1 AAC / 250 VAC (0.5 ADC)。當端子變為啟動狀態後,繼電器將閉合,此時即可透過外部電壓操作外部設備。

| 遠端輸入      |     |                                                                                                    |
|-----------|-----|----------------------------------------------------------------------------------------------------|
| 輸出訊號      | 腳位  | 描述                                                                                                    |
| 測試TEST    | 3與5 | 將一個常開的瞬時開關跨接在腳位3和5上,便可遠端控制測試功能。                                                                                                    |
| 重置REST    | 2與5 | 將一個常開的瞬時開關跨接在腳位2和5上,便可遠端控制重置功能。<br>安全起見,即使連接了遠程重置開關,前面板的重置按鈕仍保持在可用狀<br>態,以便從任一位置中斷高壓輸出。                                                                                                    |
| INTERLOCK | 4與5 | <ul> <li>遠程Interlock功能利用一組閉合接觸點來啟動測試器的輸出。在以下情況下,<br/>測試器的輸出將被鎖定並停用:</li> <li>如果Interlock接觸點打開且按下"測試"按鈕。</li> <li>如果在測試過程中Interlock接觸點斷開(測試將自動中止)。</li> <li>此時,螢幕上將顯示下方彈出訊息:</li> <li>Interlock is<br/>open</li> <li>只要將Interlock連接器(與測試器一併交付,零件號:99-10040-01)插入<br/>遠端接口的訊號輸入端子,測試器便可在沒有外接Interlock設備的情況下使<br/>用。如果遠端控制的訊號輸入端口沒有連接任何東西,則測試器將不會執行<br/>測試。</li> </ul> |

開啟 "PLC遠端控制" 模式時,測試器可由開關或繼電器觸點閉合進行控制,而前面板上的 "測試" 按鈕將被停用。

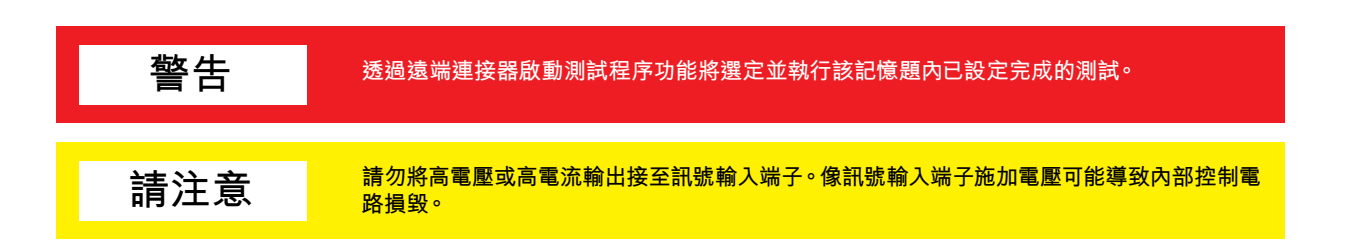

## 使用測試器配件

警吿

高壓輸出通電時<sup>,</sup>嚴禁將測試導線或治具盒接至測試器上。

#### 使用測試導線

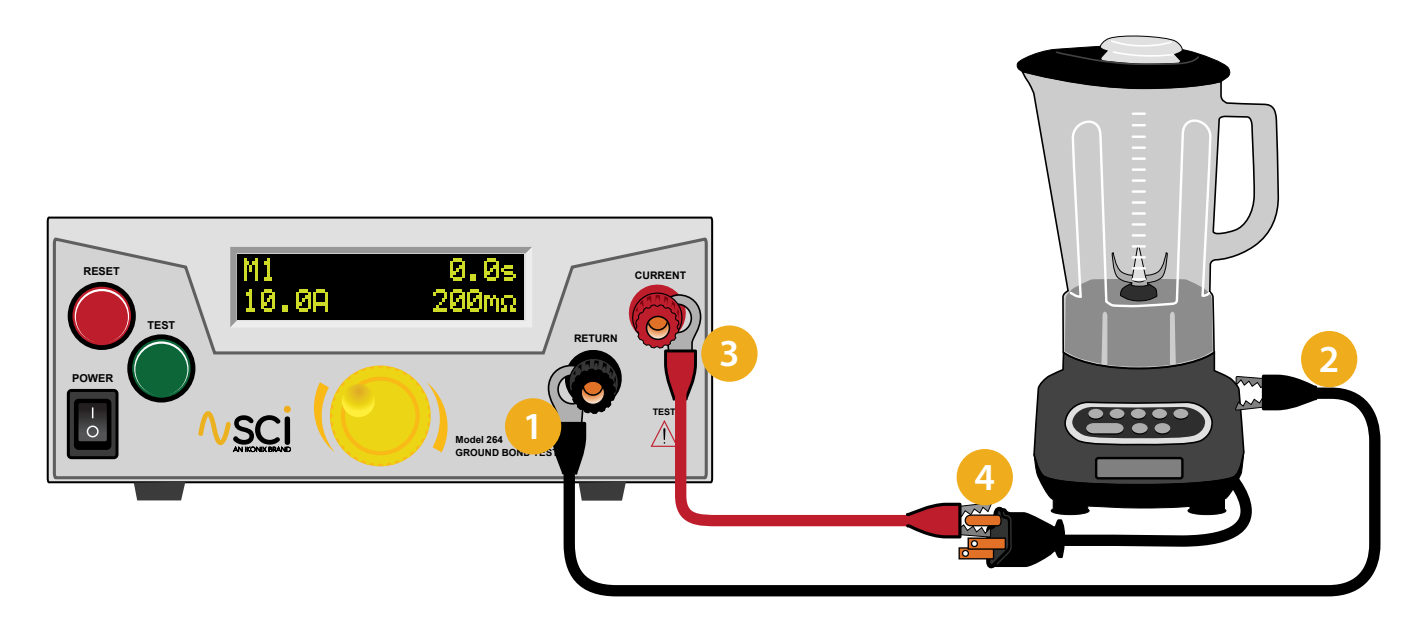

- 將迴路導線(264: 99-10725-01、266: 99-10238-01)插入測試器前面板上的迴路端子。
- 2) 並將接地迴路線的夾子端連接到待測物的金屬機殼上。
- 3) 將大電流導線(264: 99-10724-01、266: 99-10239-01)插入測試器前面板上的電流輸出端子。
- 🗛 將高電流導線的夾子端接至待測物電源線的接地腳位。

### 安裝方式

#### 1. 開箱與初步檢查

測試器裝在一個特制的泡沫絕緣容器中<sup>,</sup>該容器符合ASTM D4169-92a Assurance Level II Distribution Cycle 13性能測 試規範。

包裝紙箱若有損壞,請檢查內容物是否有明顯的損壞,例如凹痕,刮擦或儀表損壞。如果測試器損壞,請立即通知運輸公 司和本公司客戶服務部門。請保存包裝紙箱和材料,以便物流人員檢查。我們的客戶服務部門將協助您維修或更換測試 器。請先通知我們,並確認收到RMA(退貨授權)號後再行退貨。

#### 2. 取出與搬運安全說明

正確的取出和搬運方法可以幫助防止人員受傷。請依照下方建議,以確保能以安全的方式處理測試器。

- 確定測試器可由一人抬起還是需要其他支撐。
- 確保您的平衡點位於居中位置。雙腳與肩同寬,站在測試器後方。
- 彎曲雙膝,確保背部挺直。
- 用手指和手掌握緊測試器。請確認背部挺直,再行抬起測試器。
- 用腿的力量,而不是背部抬起。
- 搬運時,測試器應靠近您的身體。
- 彎曲雙膝降低測試器,過程保持背部挺直。

#### 3. 包裝箱內容物

以下為包裝箱內容物:

| 描述                                                         | SCI 零件號                                                                                                    |
|------------------------------------------------------------|----------------------------------------------------------------------------------------------------|
| 264 測試器                                                    | 264 接地阻抗測試器                                                                                                    |
| 大電流迴路導線                                                    | 99-10725-01                                                                                                    |
| 大電流輸出導線                                                    | 99-10724-01                                                                                                    |
| 保險絲                                                        | 99-10783-01, 10 Amp, 慢燒型, 250VAC, 20mm                                                                               |
| Interlock連接器                                               | 99-10040-01                                                                                                    |
| 電源線*                                                       | 125-013-001 標準型                                                                                                    |
|                                                            |                                                                                                    |
|                                                            |                                                                                                    |
| 描述                                                         | SCI 零件號                                                                                                    |
| 描述<br>266 測試器                                              | SCI 零件號<br>266 接地阻抗測試器                                                                                               |
| 描述<br>266 測試器<br>大電流迴路導線                                   | SCI 零件號         266 接地阻抗測試器         40405                                                                            |
| 描述<br>266 測試器<br>大電流迴路導線<br>大電流輸出導線                        | SCI 零件號         266 接地阻抗測試器         40405         40406                                                              |
| 描述<br>266 測試器<br>大電流迴路導線<br>大電流輸出導線<br>保險絲                 | SCI 零件號         266 接地阻抗測試器         40405         40406         99-10791-01, 12 Amp, 慢燒型, 250VAC, 30mm               |
| 描述<br>266 測試器<br>大電流蛔路導線<br>大電流輸出導線<br>保險絲<br>Interlock連接器 | SCI 零件號         266 接地阻抗測試器         40405         40406         99-10791-01, 12 Amp, 慢燒型, 250VAC, 30mm         38075 |

\*上列電源線為美國專用。可根據需求提供其他電源線組。

#### 4. 使用前準備

電源要求與電壓選擇

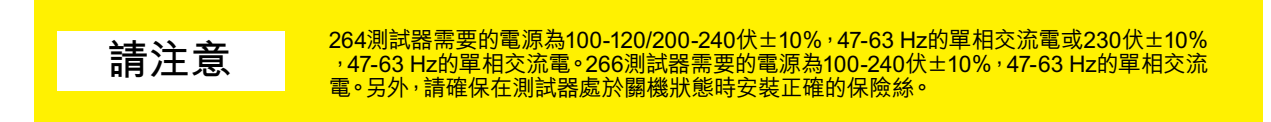

註:

264測試器在115或230伏交流電下工作需安裝10A慢燒保險絲。 266測試器在115或230伏交流電下工作需安裝12A慢燒保險絲。

#### 5. 電源線

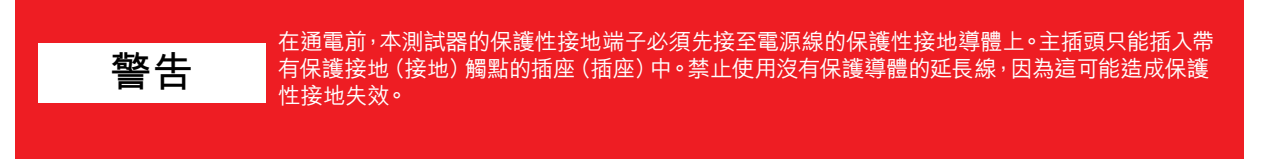

本測試器隨附三芯電源線。當此電纜連接到適當的交流電源時,該電纜將幫助機箱妥善接地。每個測試器附帶的電源線類型取決於目的地國家。

### 操作環境

本設備僅供室內使用。本設備已按照IEC 664規定的II類安裝方式和2級污染度進行了評估。

本測試器可以在以下環境條件下操作:

| 溫度   | 5° - 40° C   |
|------|--------------|
| 相對溼度 | 0 - 80%      |
| 海拔高度 | 2,000 meters |

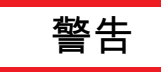

請勿遮蓋本儀器的任何散熱孔,以免造成過熱。在操作過程中,請保持散熱孔通暢。若未能保持散 熱通暢,則儀器可能過熱並損壞內部零件。

如果未以製造商建議的方式使用測試器,則測試器提供的保護可能會失效。

### 儲藏與運送方式

#### 環境條件

本測試器可在以下環境限制中儲存或運輸:

| 溫度40      | ° - 75° C | ; |
|-----------|-----------|---|
| 海拔高度15,24 | 10 meters | ; |

本測試器應避免暴露在極端溫度下,因其可能導致測試器內部水氣凝結。

### 包裝方式

請與我們的客戶服務部門聯繫,以獲得RMA(退貨授權)號碼。請將所有零配件、測試線和測試器妥善包裝起來,並告知問題的性質或所需的服務類型。另外,請在包裝上標記 "易碎品",以確保得到妥善處理。請在所有的通訊聯絡中註明RMA編號。

包裝方式:

- 1. 確保測試器上所有附件和Interlock功能均妥善移除。
- 2. 將測試器包裝在氣泡紙或類似的泡沫包材中,並附上與前段所述的訊息。
- 3. 使用專為儀器運輸用的堅固雙層包裝, 350磅的測試材料就足夠了。
- 4. 在測試器的每一面上使用70至100毫米厚的減震材料層,並用紙板保護控制面板。

5. 牢固密封包裝。

6. 在包裝上標明 "易碎品" 以確保得到妥善處理。

- 7. 請通過聯邦快遞或UPS航空運送。
- 8. 請在所有信件中註明您的RMA編號。

#### 1. 基本能力

本測試器產生的電壓和電流可能會導致有害或致命的電擊,因此只能經由受過培訓的熟練技術人員進行操作。

操作人員應了解電壓,電流和電阻等電氣基本原理。

#### 2. 安全操作程序

開始測試之前,應該對操作員進行徹底的培訓,以遵守本文所列及其他相關的安全規則和程序。違反任何安全系統應 被視為嚴重罪行,並應處以嚴厲懲罰,例如從接地阻抗測試工作中撤職。在測試過程中允許未經授權的人員進入該區 域也應視為嚴重罪行。

#### 3. 服裝需求

操作員不應佩戴可能會意外接通電路的珠寶首飾。

#### 4. 生理狀態限制

請勿由心臟病患者或配戴起搏器等的設備之人員來操作該測試器。

#### 5. 測試程序

警告 嚴禁對通電的電路或設備進行測試!

如果測試器具有外部安全接地連接,請確保已妥善連接。接著,無論待測物透過電極連接的絕緣材料樣品,或是透過大電流測試導線連接的組件,還是帶有兩個或三個插腳的有線設備,都應先連接迴流導線後再進行測試。

請在需使用時才插入大電流測試導線,並透過外層絕緣體來使用導線夾-切勿直接觸碰夾子。請確保操作員可確實控制測試器的任何遠程測試開關並仔細檢查迴路和大電流導線,以確保其連接正確且牢固。

警告 接地阻抗測試過程中進行大電流輸出時<sup>,</sup>嚴禁觸摸待測物或任何與其相連的物品

#### 6. 工作站

#### 設置地點

請選擇一個遠離主要活動、員工平時不常經過的區域;若因廠內產線配置而不可行,則應將該區域用繩子圍住並標記 為大電流測試區域。除測試操作員外,任何員工都禁止進入。如果將工作台背對背放置,使用測試工作台對面的工作台 時請特別注意安全、並應張貼標誌:危險-大電流測試進行中-未經授權人員請遠離。

#### 電力

測試設備必須妥善接地。請確保工作台的電源線極性正確,且透過電阻足夠低的地線接地。

應在測試區域的入口設置一個顯眼的工作站電源總開關,萬一發生緊急情況,任何人都可以在進入測試區域之前先切 斷電源以提供幫助。

警告 主插頭作為斷開用設備<sup>,</sup>應隨時保持在可用狀態。插座應安裝在設備附近<sup>,</sup>且易於取用。 請勿換用額定值不正確的電源線。北美區域限制:在美國和加拿大·測試器必須使用有著UL認證 請注意 且帶有CSA標籤的電源線。電源線必須包括NEMA5-15型公插頭、SVT或SJT線組並至少擁有 编的人员在一个人的公式的运行。125VAC,10A的額定值,16號規格(或125VAC,15A,14號規格)的電線或更大的電線,且電源 線的長度不得超過2公尺。歐洲區域限制:經過認證的電源線,其電源線不得輕於符合IEC 60227,名為H03 VV-F或H03 VVH2-F (設備重量不超過3公斤) 或H05 VV-F或H05 VVH2-F2的 (設備重量超過3公斤) 的輕質PVC護套軟線,並且至少 具備3G 0.75mm (額定電流高達10A) 或3G1.0mm (額定電流超過10A低於16A) 額訂值或更大的導線,且電源線的長度不 得超過2公尺。

#### 工作區域

請盡可能在不導電的桌子或工作台上執行測試。在操作員與要放置測試產品的位置之間的工作區域中,不應有任何金屬。

測試器應放在操作員不必伸手取得待測產品即可啟動或進行調整的地方。如果待測產品或組件很小,則可以利用由非 導電材料(例如透明丙烯酸)製成的防護罩或外殼,以便在測試過程中罩住待測物品提供防護;並為它們安裝開關,以 保障測試器僅能在防護罩就位或外殼關閉狀態下操作。另外,用於為測試器供電的插座應易於取得。

保持工作區域整潔,所有測試中非必要的測試設備與測試線應從工作台上移開並收起來。操作員和任何觀察者都應該 清楚哪些為正在測試的產品、正在等待測試,或已經測試完的產品。若未遵照Slaughter Company, Inc指定的操作方 式使用測試器,則測試器提供的保護可能會受到損害。

請勿在存在可燃氣體或可燃物的環境下進行測試。

#### 請牢記以下安全要點

- 讓不合格或未經授權的人員遠離測試區域。
- 安全有序地佈置工作站。
- 請勿在測試過程中觸摸產品或連接處。
- 如有任何問題,請務必先關閉電源。

#### 為何使用 "Counts" 一詞?

Slaughter使用COUNTS發布相關規格,以便更明確地表示測試器器在整個測量範圍內的能力。COUNT是指在給定測量範 圍內顯示的最低解析度。例如,如果電壓解析度為1V,則2Counts= 2V。

#### 264 測試器規格

除非另有説明,否則準確性是相對於實驗室標準測量而言的。

| 輸入       |                                         |                                                                                                    |  |
|----------|-----------------------------------------|----------------------------------------------------------------------------------------------------|--|
| 電壓       | 100 – 120V / 200 - 240V ± 10% 變異量, 自動範圍 |                                                                                                    |  |
| 頻率       | 50 / 60 Hz ± 5%                         |                                                                                                    |  |
| 保險絲      | 10A / 250 VAC 愭                         | 曼燒型                                                                                                    |  |
| 接地阻抗測試模式 |                                         |                                                                                                    |  |
| 輸出電壓     | 範圍:                                     | 8 V AC, 固定                                                                                                    |  |
| 輸出頻率     | 範圍:<br>準確度:                             | 60 or 50 Hz, 使用者自選<br>± 0.1 %                                                                                        |  |
| 輸出電流     | 範圍:<br>解析度:<br>準確度:                     | 3.0 – 40.0 A AC<br>0.1 A<br>± (2 % 設定值 + 1 count)                                                                    |  |
| 電流顯示     | 範圍:<br>解析度:<br>準確度:                     | 0.0 – 40.0 A AC<br>0.1 A<br>± (3 % 顯示值+ 1 count)                                                                     |  |
| 電阻顯示     | 範圍:<br>解析度:<br>準確度:                     | 0 – 600 mΩ<br>1<br>± (2% 設定值 + 3 counts) for 3 – 5.9 A<br>± (2% 設定值 + 2 counts) for 6 – 40.0 A                       |  |
| 測試上下限值   | 範圍:<br>準確度:                             | 0 – 600 mΩ for 3.0 - 10.0 A<br>0 – 200 mΩ for 10.1 - 30.0 A<br>0 – 150 mΩ for 30.1 - 40.0 A<br>± (2% 設定值 + 2 counts) |  |
| 測試時間     | 範圍:<br>解析度:<br>準確度:                     | 0, 0.5 – 240.0 sec (0 = 連續)<br>0.1 sec<br>± (0.1% + 0.05 sec)                                                        |  |
| 緩升計時器    | 範圍:                                     | 0.1 sec, 固定                                                                                                    |  |
| Offset   | 範圍:<br>解析度:<br>準確度:                     | 0 – 100 mΩ<br>1 mΩ<br>± (2% 設定值 + 2 counts)                                                                          |  |
| 一般規格     |                                         |                                                                                                    |  |
| PLC 遠端控制 | 輸入:<br>輸出:                              | 測試Test, 重置Reset, Interlock通過Pass, 失敗Fail,<br>測試進行中Test-in-Process                                                    |  |
| 內存記憶體    | 5 組記憶體,所                                | 有記憶體均可串聯使用。                                                                                                    |  |

| 安全性   | 鎖定運行模式 (RUN) -避免測試參數和內存記憶體遭未經授權的更動。.<br>內存模式 (MEM) -允許進入內存記憶體,但限制測試參數的任何更改。               |
|-------|-------------------------------------------------------------------------------------------|
| 電源線   | 可拆卸的1.8公尺電源線,一端為三芯接地插頭。                                                                   |
| 終端連接線 | 1.8公尺長、待夾子的高壓和迴路導線(2)。可另購選配的遠端插座盒,以<br>測試帶有電源的物品;亦提供提供國際插座。                               |
| 尺寸    | 215 x 88 x 300 mm (寬x高x深)                                                                 |
| 重量    | 4.2 Kg                                                                                    |
| 機械結構  | 前腳傾斜                                                                                      |
| 適用環境  | 操作溫度:0° - 40°C<br>相對溼度:20 - 80%                                                           |
| 校正    | 本儀器使用可追溯之美國國家標準技術研究院 (NIST) 標準進行校正<br>的。校正由軟體控制,通過前面板鍵盤在受限校正模式下進行調整。校<br>正資料儲存在不可複寫之記憶體中。 |

266 測試器規格 除非另有説明,否則準確性是相對於實驗室標準測量而言的

| 輸入       |                                                                                |                                                                                                    |  |
|----------|--------------------------------------------------------------------------------|----------------------------------------------------------------------------------------------------|--|
| 電壓       | 100 - 240V ± 10% 變異量                                                           |                                                                                                    |  |
| 頻率       | 50 / 60 Hz $\pm$ 5%                                                            |                                                                                                    |  |
| 保險絲      | 12A / 250V /                                                                   | AC 慢燒型                                                                                                    |  |
| 接地阻抗測試模式 |                                                                                |                                                                                                    |  |
| 輸出電壓     | 範圍:                                                                            | 12 V AC, 固定                                                                                                    |  |
| 輸出頻率     | 範圍:<br>準確度:                                                                    | 60 or 50 Hz, 使用者自選<br>± 0.1%                                                                                                 |  |
| 輸出電流     | 範圍:<br>解析度:<br>準確度:                                                            | 3.0 — 60.0 A AC<br>0.1 A<br>± (2% 設定值 + 1 count)                                                                             |  |
| 電流顯示     | 範圍:<br>解析度:<br>準確度:                                                            | 0.0 — 60.0 A AC<br>0.1 A<br>± (3% 顯示值+ 1 count)                                                                              |  |
| 電阻顯示     | 範圍:<br>解析度:<br>準確度:                                                            | 0 — 600 mΩ<br>1<br>± (3% 設定值 + 3 counts) for 3 — 5.9 A<br>± (2% 設定值 + 2 counts) for 6 — 60.0 A                               |  |
| 測試上下限值   | 範圍:<br>解析度:<br>準確度:                                                            | 0 — 600 mΩ for 3.0 - 15.0 A<br>0 — 300 mΩ for 15.1 - 30.0 A<br>0 — 150 mΩ for 30.1 - 60.0 A<br>1 mΩ<br>± (2% 設定值 + 2 counts) |  |
| 測試時間     | 範圍:<br>解析度:<br>準確度:                                                            | 0, 0.5 — 240.0 sec (0 = 連續)<br>0.1 sec<br>± (0.1% + 0.05 sec)                                                                |  |
| 緩升計時器    | 範圍:                                                                            | 0.1 sec, 固定                                                                                                    |  |
| Offset   | 範圍:<br>解析度:<br>準確度:                                                            | 0 — 100 mΩ<br>1 mΩ<br>± (2% 設定值 + 2 counts)                                                                                  |  |
| 一般規格     |                                                                                |                                                                                                    |  |
| PLC 遠端控制 | 輸入:<br>輸出:                                                                     | 測試Test, 重置Reset, Interlock通過Pass, 失敗Fail,<br>測試進行中Test-in-Process                                                            |  |
| 內存記憶體    | 5組內存記憶體                                                                        |                                                                                                    |  |
| 安全性      | 鎖定運行模式 (RUN) - 避免測試參數和內存記憶體遭未經授權的更動。.<br>內存模式 (MEM) - 允許進入內存記憶體, 但限制測試參數的任何更改。 |                                                                                                    |  |

| 電源線   | 可拆卸的1.8公尺電源線,一端為三芯接地插頭。                                                                   |
|-------|-------------------------------------------------------------------------------------------|
| 終端連接線 | 1.8公尺長、待夾子的高壓和迴路導線(2)。可另購選配的遠端插座盒,以測試帶有電<br>源的物品;亦提供提供國際插座。                               |
| 尺寸    | 430 x 132 x 300 mm (寬x高x深)                                                                |
| 重量    | 9.2 Kg                                                                                    |
| 機械結構  | 前腳傾斜                                                                                      |
| 適用環境  | 操作溫度 : 0° - 40° C<br>相對溼度: 20 - 80%                                                       |
| 校正    | 本儀器使用可追溯之美國國家標準技術研究院 (NIST) 標準進行校正的。校正由軟<br>體控制,通過前面板鍵盤在受限校正模式下進行調整。校正資料儲存在不可複寫之<br>記憶體中。 |

#### 介紹

本節列出在本手冊印出時可供選購的各原廠安裝配件及其説明。配件清單包含配件代碼,若有選配該配件,則可以在儀器背板上的型號配件標籤上找到該配件代碼。

#### 配件型號標籤

您可以在測試器的背板上找到一個包含配件代碼的標籤。

以下為標籤上配件代碼的範例: 裝有01..OPT: 01 裝有 01及 02..OPT: 0102

| MODEL: 266 |  |
|------------|--|
| OPT: 0102  |  |

#### 264/266 配件

#### 配件清單

| 代碼 | 描述     |
|----|--------|
| 01 | 背板書出套件 |
| 03 | USB 接口 |
| 09 | 電壓顯示   |

#### 背板輸出套件

本段落包含在本使用手冊列印時可用的原廠配件的列表和説明。配件列表包含配件代碼,若有安裝該配件,則可以在儀器背板上的配件型號標籤上找到該配件代碼。

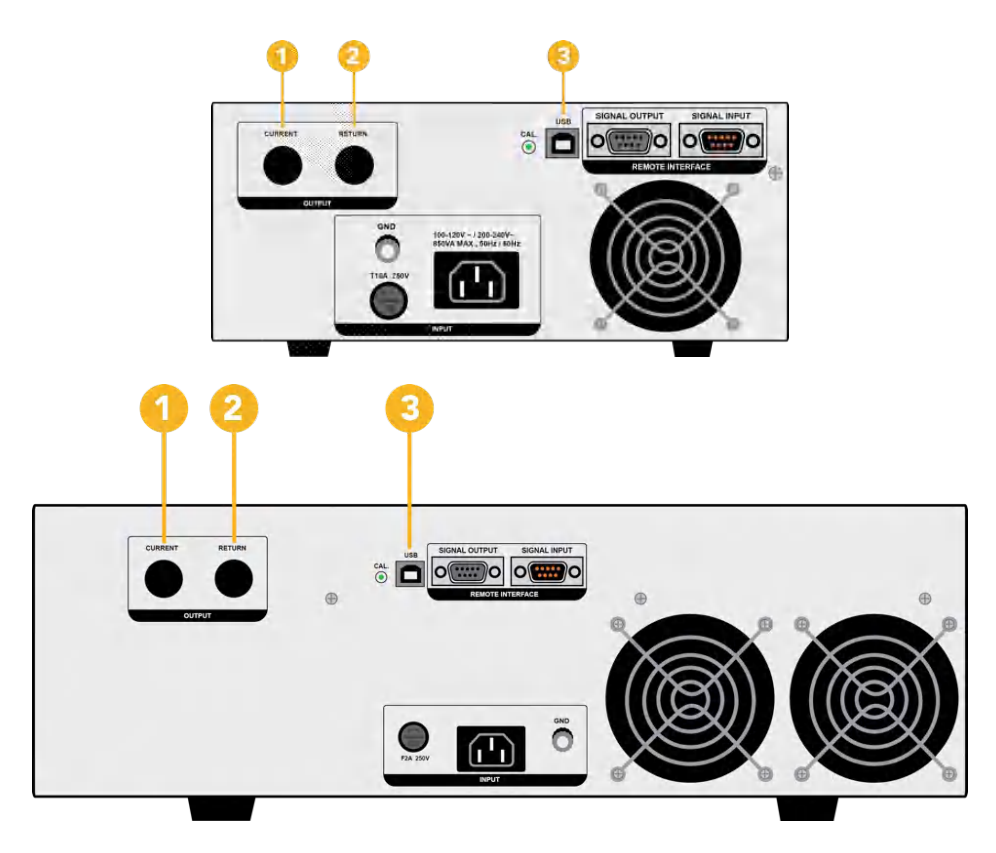

#### 配件01

- 1. 大電流輸出插孔:用於連接紅色大電流測試線。執行測試時,此插孔始終處於啟動狀態。
- 2. 迴路輸出插孔:用於連接黑色迴流測試線或三插腳插座適配器盒。執行測試時,此插孔始終處於啟動狀態。

#### 配件03

3. USB接口:可以將此選件新增為串行類型通信協議。此選件提供USB介面的所有功能控制。可用標有"USB"的B型 USB連接器將SCI 264/266測試器連接到任何相容的PC上。選擇USB介面時,可參考本手冊附錄D:遠程USB控制介 面中的PC連接方式和通信協議的內容。

#### 配件09

安裝此配件後,測試器會將會顯示負載上的壓降而非所測得之電阻。安裝此配件也會新增編輯測試上限、測試下限及偏移量 電壓的測試參數及BUS指令。

有關本配件的規格,請參考下頁表格。

#### 264測試器

| 設定      |                     |                                                                  |
|---------|---------------------|------------------------------------------------------------------|
| Offset  | 範圍:<br>解析度:<br>準確度: | 0.00 — 4.00 VAC<br>0.01 V<br>± (2% 設定值 + 2 count)                |
| 測試上下限電壓 | 範圍:<br>解析度:<br>準確度: | 0.00 — 6.00 V AC (3.0 - 40.0 A)<br>0.01 V<br>± (2%設定值 + 2 count) |
| 測試時間    | 範圍:<br>解析度:<br>準確度: | 0, 0.5 - 240.0 sec<br>0.1 sec<br>± (0.1% + 0.05 sec)             |
|         |                     |                                                                  |
| 電流顯示    | 範圍:<br>解析度:<br>準確度: | 0.0 — 40.0 A<br>0.01 A<br>± (3% 顯示值 + 1 count)                   |
| 電壓顯示    | 範圍:<br>解析度:<br>準確度: | 0.00 — 6.00 V AC<br>0.01 V<br>± (2 % 顯示值 + 2 count)              |

#### 266測試器

| 設定      |                     |                                                                                                    |
|---------|---------------------|----------------------------------------------------------------------------------------------------|
| Offset  | 範圍:<br>解析度:<br>準確度: | 0.00 — 6.00 V AC<br>0.01 V<br>± (2% 設定值 + 2 count)                                                  |
| 測試上下限電壓 | 範圍:<br>解析度:<br>準確度: | 0.00 — 9.00 V AC (3.0 - 60.0 A)<br>0.01 V<br>± (2% 設定值 + 2 count)                                   |
| 測試時間    | 範圍:<br>解析度:<br>準確度: | 0, 0.5 - 240.0 sec<br>0.1 sec<br>± (0.1% 設定值 + 0.05 sec)                                            |
|         |                     |                                                                                                    |
| 電流顯示    | 範圍:<br>解析度:<br>準確度: | 0.0 — 60.0 A<br>0.1 A<br>± (3% 顯示值 + 1 count)                                                       |
| 電壓顯示    | 範圍:<br>解析度:<br>準確度: | 0.00 — 9.00 V AC<br>0.01 V<br>± (3% 顯示值 + 3 count) for 3 — 5.9A<br>± (2% 顯示值 + 2 count) for 6 — 60A |

#### 選配額外參數

|                               | 描述                            |
|-------------------------------|-------------------------------|
| CURR KHIHLS LOHL<br>4.00V     | 調整施加電壓之測試上限值。                 |
| M1 Hi-Lmt 0.5s<br>30.1A 4.00V | 如果電壓超過測試上限設定,但未超過測量範圍,則顯示此畫面。 |
| M1 Lo-Lmt 0.5s<br>30.1A 1.00V | 如果電壓未超過測試下限設定,則顯示此畫面。         |

#### 選配更新BUS指令

下列指令可用來建立或修改內存記憶體內的測試設定。

| 指令                                              | 描述        | 數值                                                                                                    |
|-------------------------------------------------|-----------|----------------------------------------------------------------------------------------------------|
| ADD <gnd,p,p,p,p,p,p,p,p></gnd,p,p,p,p,p,p,p,p> | 為測試新增所有參數 | <gnd,current,hi-limit,lo-limit,dwell,frequency,offset,<br>Connect(ON/OFF)&gt;</gnd,current,hi-limit,lo-limit,dwell,frequency,offset,<br> |

#### ADD

#### 一次新增所有測試參數

ADD GND,Current(A),HI-Limit(V),LO-Limit(V),Dwell(s),Frequency(Hz),Offset(V),Connect(ON/OFF)

| 指令               | 名稱            | 數值                                                 |
|------------------|---------------|----------------------------------------------------|
| EH {1 0}<br>EH?  | 編輯測試上限(伏特)    | 0.00 — 6.00 (264 Model)<br>0.00 — 9.00 (266 Model) |
| EL < 數值 ><br>EL? | 編輯測試下限 (伏特)   | 0.00 — 6.00 (264 Model)<br>0.00 — 9.00 (266 Model) |
| EO < 數值 ><br>EO? | 編輯offset (伏特) | 0.00 — 4.00 (264 Model)<br>0.00 — 6.00 (266 Model) |

### 選配新增查詢指令

以下查詢指令功能包括從測試器取得測試資料、測試結果以及遠端硬體相關功能。

| 指令            | 名稱                   | 數值                                                                                                |
|---------------|----------------------|---------------------------------------------------------------------------------------------------|
| TD?           | 列出測試資料               | 進行中測試之資料                                                                                          |
| RD <內存記憶體位置>? | 依內存記憶體位置查<br>詢測試結果資料 | 1-5                                                                                               |
| LS?           | 列出各步驟參數              | Memory, GND, Current(A), HI-Limit(V), LO-Limit(V),<br>Dwell(s), Frequency(Hz), Offset(V), Connect |
| LS <內存記憶體位置>? | 依內存記憶體位置列<br>出各步驟參數  | 內存記憶體位置 = 1-5                                                                                     |

TD? - 讀取測試過程中LCD螢幕上顯示的即時數據。測試程序完成後,會再讀取上一次獲取的數據。每個參數都用逗號分隔,並包括內存位置,測試類型,測試狀態和計量。該指令回應的語法為{內存-步驟,測試類型,狀態,儀表1,儀表2,儀表3}。 (Memory, GND, Status, Current(A), Voltage(V), Time(s)}

**RD <step number>?**- 讀取各內存記憶體位置的結果。每個參數都用逗號分隔,包括內存位置、測試類型、測試狀態和 儀表讀數。該指令回應的語法為{內存-步驟,測試類型,狀態,儀表1,儀表2,儀表3}。 *{Memory, GND, Status, Current(A), Voltage(V), Time(s)}* 

LS? - 列出目前選定步驟的所有參數。該指令回應應依照下列格式: *{Memory, GND, Current(A), HI-Limit(V), LO-Limit(V), Dwell(s), Frequency(Hz), Offset(V), Connect}* 

LS <memory location>? - 依所輸入的步驟數(1-5),列出該步驟的所有參數。該指令回應應依照下列格式: *{Memory, GND, Status, Current(A), Voltage(V), Time(s)}*  本附錄提供有關遠端控制介面的正確使用和設定方式。440系列所有型號均可選配遠端USB控制介面,相關資訊請參見手冊的 "配件" 部分。

#### USB介面

該界面提供所有控制和參數設定指令,所有指令都可以在本手冊的指令列表中找到。USB介面卡需要您另外下載驅動程式, 以便儀器識別USB介面。本驅動程式可在SCI網站上找到:

www.hipot.com/products/260.aspx

點擊 "USB驅動程式"開始下載。連結內包含一個自動安裝程式,請按照程式提供的安裝説明初始化驅動程式的安裝。注意: 由於USB接口被當作USB至RS-232轉換器使用,故電腦會將USB接口識別為虛擬COM接口。

COM接口應具有以下規格: 鮑率9600,8個資料位元,1個停止位元,無奇偶校驗位元。該介面不支援XON / XOFF協議或任何硬件交握。

通過USB發送指令時,若測試器成功識別並完成了該傳輸指令,則測試器將發送06個十六進制或6個十進制的回應字符串, 即ASCII控制代碼中的Acknowledge (ACK)。如果發送的指令字符串有錯誤,則測試器將以15個十六進制或21個十進制回應 字符串,即ASCII控制代碼中的Not Acknowledge (NAK)。ACK或NAK的回應允許軟件交握,並用以監控和控制數據流。從 測試器請求數據時,它將自動將數據傳送回控制器輸入緩衝區。從測試器發送的數據(包括ACK和NAK的回應字符串)將累積 在該緩衝區中,直到被控制器讀取為止。

#### USB介面指令列表

USB會自動將所有回應傳送回控制器的輸入緩衝區。注意,這些指令大小寫有別,必須以大寫字母輸入。每個命令字符串應以ASCII控制代碼"New Line"為結尾:<NL>或OAh。

下方為440系列測試器的指令語法。大括號 ({})用來囊括命令字符串的各參數。尖括號 (<>)表示您必須用一個數值代替所 囊括的參數。分隔號 ())用於分隔指令的不同參數選項。指令和參數數據必須用空格分隔。所有查詢指令均以問號 (?)結 尾,並需要透過IEEE-488讀取指令從設備的輸出緩衝區中存取數據。

#### 測試執行指令

以下命令用於控制測試器的實際輸出電壓和電流。請遵守所有安全預防措施。

| 指令    | 描述                |
|-------|-------------------|
| TEST  | 執行測試              |
| RESET | 中止進行中的測試或重置失敗的測試  |
| SAO   | 設定接地連續性的自偏移Offset |

TEST - 從已載入至內存 (RAM) 中的指定步驟開始測試程序。

RESET - 停止或中止測試。也用於重置鎖定的故障條件。

SAO - 設置接地阻抗測試的偏移量。執本指令前,應先連接電線和任何測試治具。該指令將實際執行測試,使用此指令時應遵守所有安全預防措施。

#### 內存位置編輯和伴隨查詢

以下指令用於建立或修改各內存位置內的測試設定。

| 指令                                              | 描述                | 數值                                                                                                    |
|-------------------------------------------------|-------------------|----------------------------------------------------------------------------------------------------|
| FL <內存位置編號>                                     | 載入內存裡的測試          | 內存位置編號 = 1-5                                                                                                    |
| FL?                                             | 查詢內存位置            | 1-5                                                                                                    |
| SAG                                             | 新增預設接地阻抗<br>測試    |                                                                                                    |
| ADD <gnd,p,p,p,p,p,p,p,p></gnd,p,p,p,p,p,p,p,p> | 新增接地阻抗測試的<br>所有參數 | <gnd,current,hi-limit,lo-limit,dwell,frequency,offset,<br>Connect(ON/OFF)&gt;</gnd,current,hi-limit,lo-limit,dwell,frequency,offset,<br> |

FL <內存位置編號> - 將非易失性記憶體中的記憶體位置載入到隨機存取記憶體RAM中。

參數值應使用完整的內容,不要使用與參數設定指令相關的編碼值。例如"ON"和"OFF",以及使用單詞或詞組(例如"OPEN", "CLOSE")的任何切換字段。LS?伴隨指令將在設定畫面上顯示所有參數的完整內容。

FL? - 查詢目前選擇的內存位置。

SAG - 將測試模式設為帶預設測試參數的接地阻抗模式。

ADD - 一次新增所有測試參數。

ADD GND, Current(A), HI-Limit(m $\Omega$ ), LO-Limit(m $\Omega$ ), Dwell(s), Frequency(Hz), Offset(m $\Omega$ ), Connect(ON/OFF)

|   | GND              |
|---|------------------|
| 1 | Current          |
| 2 | HI-Limit         |
| 3 | LO-Limit         |
| 4 | Dwell            |
| 5 | Offset           |
| 6 | Frequency        |
| 7 | Connect (ON/OFF) |

#### 測試參數編輯指令

這些指令用於修改內存中的測試參數,指令中應包含參數值。伴隨查詢命令將讀取參數。參數的寫法不應包含單位,而僅包含數字值。相同地,當使用查詢指令時,回應將不包含單位字符。不同測試種類存在許多作用相同的指令,但其可能因輸入範圍不同而使用不同數值。

| 指令                 | 名稱       | 數值                                                                                             |
|--------------------|----------|------------------------------------------------------------------------------------------------|
| EC < 數值 ><br>EC?   | 編輯電流     | 3.0 - 40.0 (264 Model)<br>3.0 - 60.0 (266 Model)                                               |
| EH {1 0}<br>EH?    | 編輯測試上限   | 0 — 150 mΩ 電流範圍 30.1 — 40.0 A<br>0 — 200 mΩ 電流範圍 10.1 — 30.0 A<br>0 — 600 mΩ 電流範圍 3.0 — 10.0 A |
| EL < 數值><br>EL?    | 編輯測試下限   | 0 — 150 mΩ 電流範圍 30.1 — 40.0 A<br>0 — 200 mΩ 電流範圍 10.1 — 30.0 A<br>0 — 600 mΩ 電流範圍 3.0 — 10.0 A |
| EDW < 數值 ><br>EDW? | 編輯測試時間   | 0, 0.5 — 240 sec (0 = 連續)                                                                      |
| EF {1 0}<br>EF?    | 編輯頻率     | 1=60Hz, 0=50Hz                                                                                 |
| EO < 數值 ><br>EO?   | 編輯Offset | 0 - 100mΩ                                                                                      |
| ECC{1 0}<br>ECC?   | 編輯步驟連結   | 1=ON, 0=OFF                                                                                    |

#### 系統參數編輯指令和伴隨查詢

這些指令用於修改測試器的系統參數,指令中應包含參數值。

| 指令                     | 名稱          | 數值                                 |
|------------------------|-------------|------------------------------------|
| SPR {1 0}<br>SPR?      | PLC遠端控制 開/關 | 1=On, 0=Off                        |
| SEC < 0 >              | 編輯安全性OFF    | 0=Off                              |
| SEC < 數值, mmm><br>SEC? | 編輯安全性ON, 密碼 | 1=RUN, 2=MEM, mmm = 000 — 999 (密碼) |

### 查詢指令

這些查詢指令將從測試器中存取數據。這些指令包含存取測試數據、測試結果和遠端硬體相關等功能。

| 指令            | 名稱          | 數值                                                                                                    |
|---------------|-------------|----------------------------------------------------------------------------------------------------|
| TD?           | 列出測試數據      | 測試中的數據                                                                                                    |
| RD <內存記憶體位置>? | 測試結果資料查詢    | 1-5                                                                                                    |
| RR?           | 重置查詢        | 1=開, 0=關                                                                                                    |
| RI?           | Interlock查詢 | 1=開, 0=關                                                                                                    |
| LS?           | 列出步驟參數      | Memory, GND, Current(A), HI-Limit(m $\Omega$ ), LO-Limit(m $\Omega$ ), Dwell(s), Frequency(Hz), Offset(m $\Omega$ ), Connect |
| LS <內存記憶體位置>? | 按內存位置列出步驟參數 | 內存記憶體位置 = 1-5                                                                                                    |
| SFW?          | 系統韌體        | 韌體版本                                                                                                    |

**TD?** - 在測試過程中,讀取LCD顯示屏上顯示的即時數據、並在測試完成後存取最後的數據。每個參數都用逗號分隔,包括 內存位置,測試類型,測試狀態和計量值。此命令回應的語法為{內存-步驟,測試種類,狀態,儀表1,儀表2,儀表3}。 *{Memory, GND, Status, Current(A), Resistance(mΩ), Time(s)}* 

**RD <步驟數>?** - 讀取單個內存位置的結果。每個參數都用逗號分隔,並包括內存位置,測試種類,測試狀態和計量值。此 指令回應的語法為{內存-步驟,測試種類,狀態,儀表1,儀表2,儀表3}。 *{Memory, GND, Status, Current(A), Resistance(mΩ), Time(s)}* 

RR? - 讀取遠端重置輸入信號。當須要通過關閉觸點來啟動遠端重置時, 查詢將回傳一個0值表示測試器正在進行重置。

**RI?** - 讀取遠程Interlock輸入信號。當必須通過打開觸點來啟動遠端Interlock時,查詢將回傳一個1值表示測試器處於 Interlock狀態,且將無法產生輸出電壓或電流。

LS? - 列出目前所選步驟的所有參數。

回應的格式如下:

{Memory, GND, Current(A), HI-Limit( $m\Omega$ ), LO-Limit( $m\Omega$ ), Dwell(s), Frequency(Hz), Offset( $m\Omega$ ), Connect}

LS <memory location>? - 列出內存 1-5各步驟的所有參數。 該指令回應應依照下列格式: *{Memory, GND, Status, Current(A), Resistance(mΩ), Time(s)}* 

SFW? - 回傳測試器目前的韌體版本。

#### IEEE 488.2常用指令

以下指令除\* PSC及\* PSC?外,均為IEEE-488.2標準所指令。除了\* IDN?外,這些指令大多無法通過RS-232使用。\* IDN?可用於存取測試器識別訊息,以及四個狀態回報指令\* ESR?,\* ESE,\* ESE?和\* STB?。

| 指令         | 名稱          | 描述                                                                                                    |
|------------|-------------|----------------------------------------------------------------------------------------------------|
| *IDN?      | 識別查詢        | SLA、機型、流水號、韌體修訂                                                                                                    |
| *RST       | 重置指令        | 重置測試器                                                                                                    |
| *TST?      | 自我測試查詢      | 00H=OK<br>01H=TEST EEPROM ERROR                                                                                                    |
| *CLS?      | 清除狀態指令      | 清除標準事件狀暫存器<br>清除服務請求暫存器                                                                                                    |
| LS?        | 作業完成指令      | 當測試命令ok設定為ESR BIT0 = 1時                                                                                                    |
| *OPC       | 作業完成指令      | 當測試命令ok設定為ESR BIT0 = 1時                                                                                                    |
| *OPC?      | 作業完成查詢      | 1 = 測試完成ok<br>0 = 測試進行中                                                                                                    |
| *WAI       | 等待繼續指令      |                                                                                                    |
| *PSC {1 0} | 開機狀態清除指令    | 1 = 開機清除啟用的暫存器<br>0 = 開機載入先前啟用的暫存器                                                                                                    |
| *PSC?      | 該機狀態清除查詢    |                                                                                                    |
| *ESR?      | 標準事件狀態暫存器查詢 | BIT 0, 01H,(1) 作業完成<br>BIT 1,02H,(2) 未使用<br>BIT 2,04H,(4) 查詢錯誤<br>BIT 3,08H,(8) 裝置錯誤<br>BIT 4,10H,(16) 執行錯誤<br>BIT 5,20H,(32) 指令錯誤<br>BIT 6,40H,(64) 未使用<br>BIT 7,80H,(128) 開機      |
| *ESE <數值>  | 標準事件狀態啟用指令  | 數值 = 0 - 255                                                                                                    |
| *ESE?      | 標準事件狀態啟用查詢  | 0 - 255                                                                                                    |
| *STB?      | 讀取狀態字元查詢    | BIT 0, 01H,(1) 全部通過<br>BIT 1,02H,(2) 失敗<br>BIT 2,04H,(4) 中止<br>BIT 3,08H,(8) 處理<br>BIT 4,10H,(16) 有訊息<br>BIT 5,20H,(32) 標準事件(ESB)<br>BIT 6,40H,(64) 請求服務(MSS)<br>BIT 7,80H,(128) 提示 |
| *SRE <數值>  | 請求服務啟用指令    | 數值 = 0 - 255                                                                                                    |
| *SRE?      | 請求服務啟用查詢    | 0 - 255                                                                                                    |

\*IDN? - 讀取測試器標識字符串, 公司= SLA

\*RST - 將測試器重置為原始開機配置。此指令不清除標準摘要狀態或標準事件寄存器的啟用暫存器、不清除輸出儲列,也不 清除開機狀態清除標記。

\*TST? - 執行測試器數據記憶體的自我檢測。如果成功,則回傳0;如果測試失敗,則回傳1。

\*CLS - 清除狀態字節摘要暫存器和事件暫存器, 但不清除啟用的寄存器。

\*OPC - 指令完成後,設定標準事件暫存器中的操作完成位元(第0位元)。

\*OPC? - 指令執行後,回傳ASCII指令 "1"。

\*WAI-執行指令後,阻止測試器執行進一步的查詢或指令,直到no-pending標記變為TRUE為止。

\*PSC {1|0}-設定開機狀態清除位元。設為1時,則打開電源後標準事件啟用暫存器和狀態字節啟用暫存器將被清除。設為0 則表示在電源打開時將,從非易失性存儲器中載入帶有時標的啟用暫存器。

\*PSC? - 查詢開機狀態清除設定,回傳0或1。

\*ESR? - 查詢標準事件暫存器。回傳二進位制加權位元值加總的十進位制值。

\*ESE < 數值> - 標準事件啟用暫存器控制哪些位將透過邏輯排序,以在狀態字節內生成事件摘要位元5(ESB)。

\*ESE? - 查詢標準事件啟用暫存器。回傳二進位制加權位元值加總的十進位制值。

\*STB? - 讀取狀態自結。回傳二進位制加權位元值加總的十進位制值。

\*SRE <數值>-服務請求啟用暫存器控制當位元值=1時,應使用狀態字節中的哪些位元來產生服務請求。

\*SRE? - 查詢服務請求啟用暫存器。回傳二進位制加權位元值加總的十進位制值。

### 附錄 E — 保修與維護

#### 用戶維修

為避免觸電,請勿卸下測試器護蓋。機器內部沒有用戶可自行維修的零件,無需定期維護或清潔內部零件。任何外部清潔都 應使用乾淨的乾布或略濕的布進行。避免使用清潔劑或化學藥品,以防止任何異物通過通風孔進入儀器內部、或損壞控制器 和開關。另外,某些化學藥品可能會損壞塑膠製零件或標記。所提供之構造圖僅供參考。任何替換電纜和高壓組件應直接從 SCI取得。若需維修或服務,請聯絡SCI授權之服務中心。

華儀電子 221新北市汐止區 大同路一段237號17樓 台灣 Phone+886-2-21653066Fax+886-2-21653077Emailcontact@ikonixasia.comOnlineikonixasia.com/tw

#### 保修間隔

測試器、電源線、測試導線及配件每年至少需送回SCI授權之服務中心一次,以對安全相關的組件進行校正和檢查。如果未將 測試器送回進行年度安檢並正確維護,SCI將不承擔任何責任。

#### 用戶改裝

任何未經授權的用戶改裝都將使您的保固失效。未經授權的設備改裝或使用非SCI指定的零件而導致的任何傷害,SCI概不 負責。若送回SCI的儀器上帶有不安全的改裝件,該儀器會被回復至原始狀態、費用由您承擔。

### 附錄 F — 校正程序

本測試器已根據我們發布的規格在廠內完成了全面校正。其使用的精確度的標准可追溯到美國國家標準技術研究院(NIST)。您將在本手冊中找到"校正證書"的副本。建議您每年重新校正此測試器、並進行安全檢查至少一次。 Slaughter建議您使用可溯源到NIST或可溯源到NIST認可的機構的"校正標準",以使該測試器保持在公布的規範之內。

用戶計量標準或進行方式可能有所不同。這些計量標準決定所使用的校正標準之測量不確定度比。校正調整只能在"校正" 模式下進行,並且只能在"測試"模式下運行時進行校正檢查或驗證。

#### 264測試器

#### 校正所需設備:

欲妥善校正您的測試器<sup>,</sup>須備齊下列標準設備。

一具測量範圍為8伏之標準交流電壓表 一具測量範圍為40安之標準交流電流表

#### 1. 開始校正

欲進入校正模式,測試器必須處於OFF位置。使用筆或細螺絲起子,按住後面板上下凹的校正鍵,然後打開輸入電源開 關。螢幕將顯示:

> Calibration Mode Volta9e= 8V

欲校正交流電壓,請按照下一段的步驟進行;欲校正其他參數,請使用旋轉飛梭旋鈕至所需的校正點,然後按照以下相關 段落的步驟進行。

當校正過程完成且測試器成功載入輸入的校正數據時,將發出一聲短促的 "嗶嗶" 聲並前進到下一個校正點;反之則測試 器將輸出兩聲短促的 "嗶嗶"聲、且不會前進到下一個校正點。

#### 2. 校正接地阻抗電壓

請將一個標準8伏交流電壓表跨接在測試器的電流與迴路連接器上。 旋轉黃色飛梭旋鈕,直到螢幕顯示:

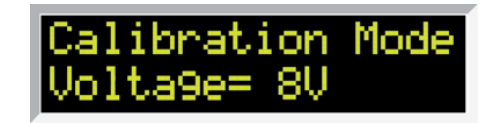

按下前面板的測試按鈕。測試器將在輸出連接器上提供約8Vac,螢幕將顯示:

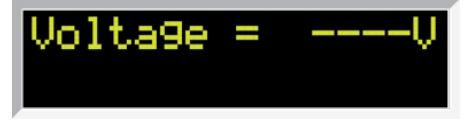

接著螢幕會顯示一個約8V的值。

旋轉並按下飛梭旋鈕,將標準交流電壓表的讀數輸入測試器。輸入所有數字後,測試器將前進至下一個校正點。

#### 3. 校正接地阻抗電流

請將一個標準40A交流電壓表跨接在測試器的電流與迴路連接器上。 旋轉黃色飛梭旋鈕,直到螢幕顯示:

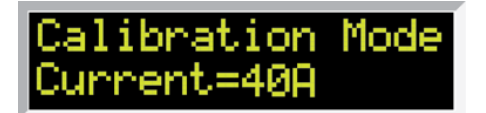

按下前面板的測試按鈕。測試器將在輸出連接器上提供約40 A, 螢幕將顯示:

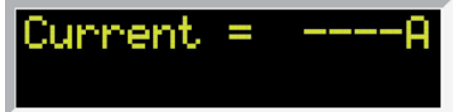

接著螢幕會顯示一個約 40 A的值

旋轉並按下飛梭旋鈕<sup>,</sup>將標準交流電流表的讀數輸入測試器。輸入所有數字後<sup>,</sup>測試器將顯示OK並前進至下一個校正 點。

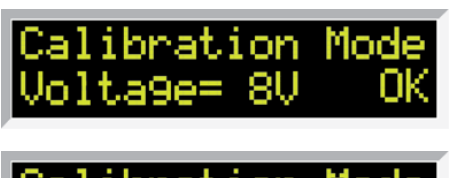

Calibration Mode Current=40A OK

#### 4. 退出校正模式

成功完成所有參數校正後,請關先閉電源後再重新啟動測試器,以退出校正模式並回到測試模式。

#### 266測試器

#### 校正所需設備:

欲妥善校正您的測試器,須備齊下列標準設備。

一具測量範圍為12伏之標準交流電壓表

一具測量範圍為60安之標準交流電流表

#### 1. 開始校正

欲進入校正模式,測試器必須處於OFF位置。使用筆或細螺絲起子,按住後面板上下凹的校正鍵,然後打開輸入電源開 關。螢幕將顯示:

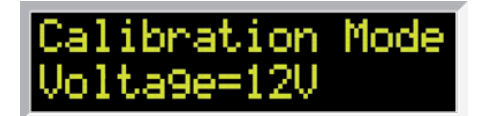

欲校正交流電壓,請按照下一段的步驟進行;欲校正其他參數,請使用旋轉飛梭旋鈕至所需的校正點,然後按照以下相關 段落的步驟進行。

當校正過程完成且測試器成功載入輸入的校正數據時,將發出一聲短促的 "嗶嗶" 聲並前進到下一個校正點;反之則測試 器將輸出兩聲短促的 "嗶嗶"聲、且不會前進到下一個校正點。

#### 2. 校正接地阻抗電壓

請將一個標準12伏交流電壓表跨接在測試器的電流與迴路連接器上。 旋轉黃色飛梭旋鈕,直到螢幕顯示:

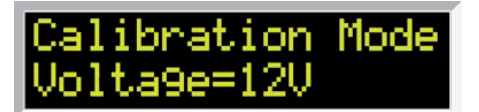

按下前面板的測試按鈕。測試器將在輸出連接器上提供約12Vac, 螢幕將顯示:

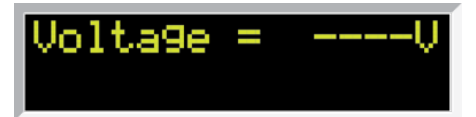

接著螢幕會顯示一個約 12 V的值。

旋轉並按下飛梭旋鈕,將標準交流電壓表的讀數輸入測試器。輸入所有數字後,測試器將前進至下一個校正點。

#### 3. 校正接地阻抗電流

請將一個標準60A交流電壓表跨接在測試器的電流與迴路連接器上。 旋轉黃色飛梭旋鈕,直到螢幕顯示:

> Calibration Mode Current=60A

按下前面板的測試按鈕。測試器將在輸出連接器上提供約12 VAC, 螢幕將顯示:

Current = ----A

接著螢幕會顯示一個約 60 A的值。

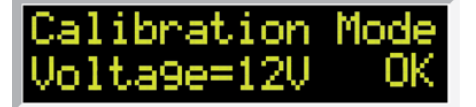

| Calibration | Mode |
|-------------|------|
| Current=60A | OK.  |

#### 4. 退出校正模式

成功完成所有參數校正後,請關先閉電源後再重新啟動測試器,以退出校正模式並回到測試模式。